## ラジオを聞く

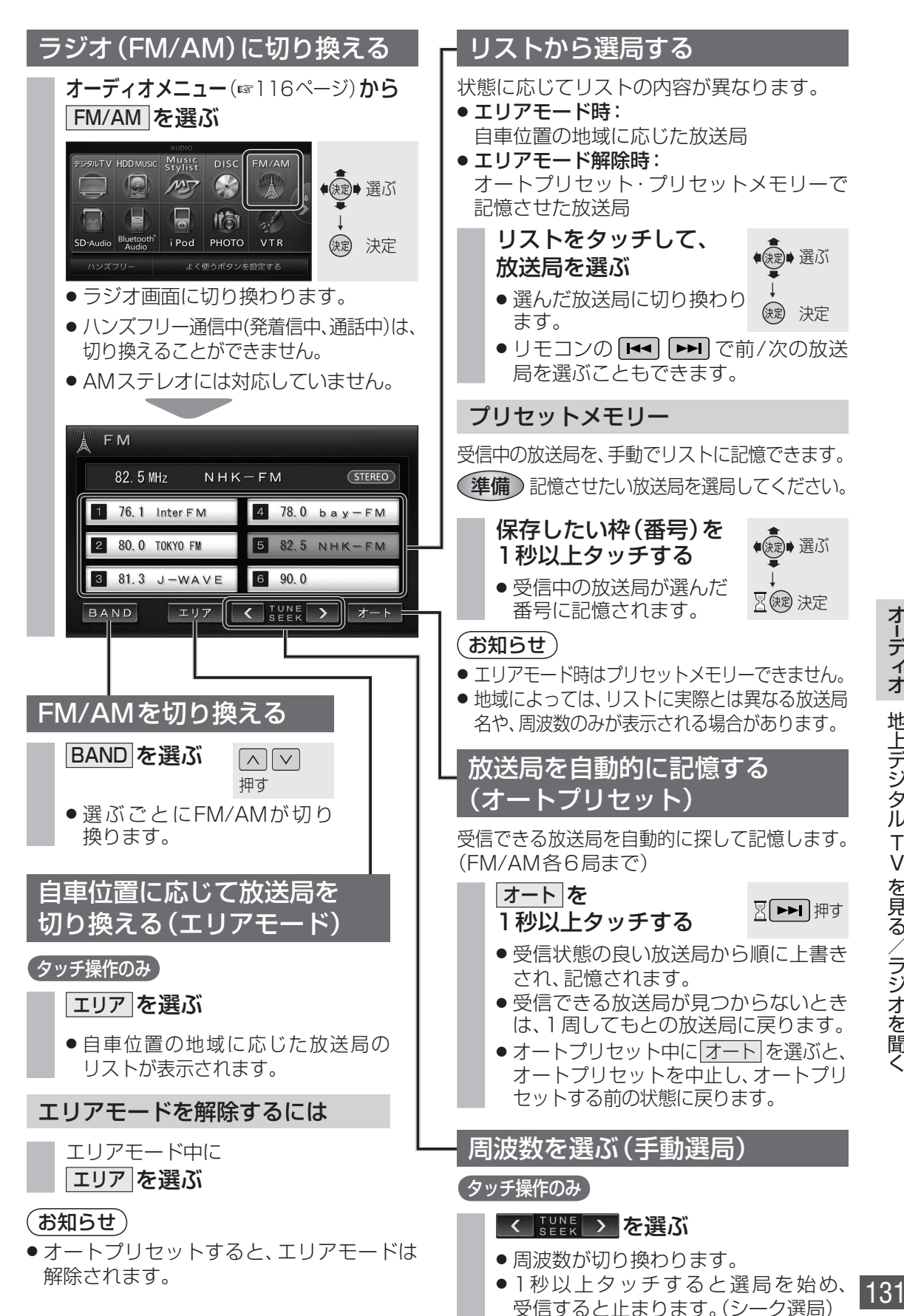

## ディスク(DVD・CD・MP3/WMA)に 切り換える

ー 準備 ディスク(DVD・CD・MP3/WMA) を本機に挿入してください。

- 挿入されているディスクの種類によって オーディオメニューには、DVD/CD/ MP3/WMAと表示が切り換わります。
- ディスクが挿入されていない場合、オーディオ メニューには、DISCと表示されます。 ディスクを挿入してください。

オーディオメニュー (116ページ)から DVD / CD / MP3/WMA を選ぶ 例: DVD

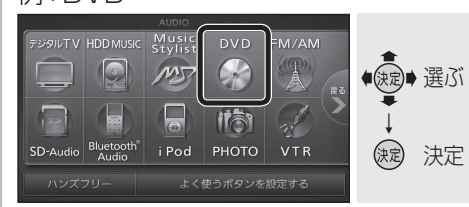

DVD :

DVD画面に切り換わります。 (☞右記)

CD :

CD画面に切り換わります。 (☞140ページ)

### MP3/WMA

MP3/WMA画面に切り換わります。 (☞140ページ)

## お知らせ

- ハンズフリー通信中(発着信中、通話中)は、 切り換えることができません。
- DVDでは、フォーマットが識別される少しの間、音声・映像がとぎれることがあります。
- DVDのディスク側の制約により、本書の操作 説明どおりに動作しないものがあります。 (画面に「O」が表示されます。)
   詳しくは、ディスクの取扱説明書をご覧く ださい。

## DVDの基本操作

本機では下記のディスクを再生できます。

- 市販のDVDビデオディスク、またはビデオ 方式で記録されたDVD-R/DVD-RWディ スク(DVD-Video)
- VR(ビデオレコーディング)方式で記録されたDVD-R/DVD-RWディスク(DVD-VR)

## 再生画面について

本編再生時、画面をタッチするとタッチキー が表示されます。

● DVD-VideoとDVD-VRでは、タッチキー の操作が一部異なります。

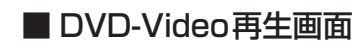

タイトル番号/チャプター番号

現在のサラウンド効果と チャンネル数

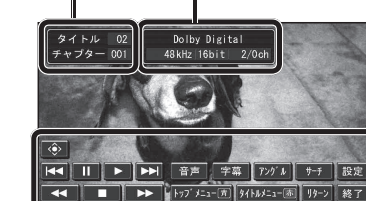

## お知らせ

 ディスク挿入後にトップメニュー/タイトル メニューが表示されると、自動でダイレクト タッチメニューが表示される場合があります。
 そのときは、 操作 を選んでタッチキーを 表示させてください。

## ■ DVD-VR再生画面

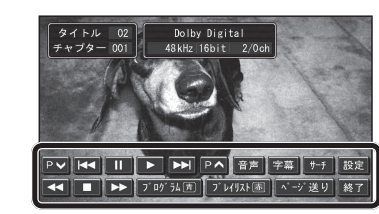

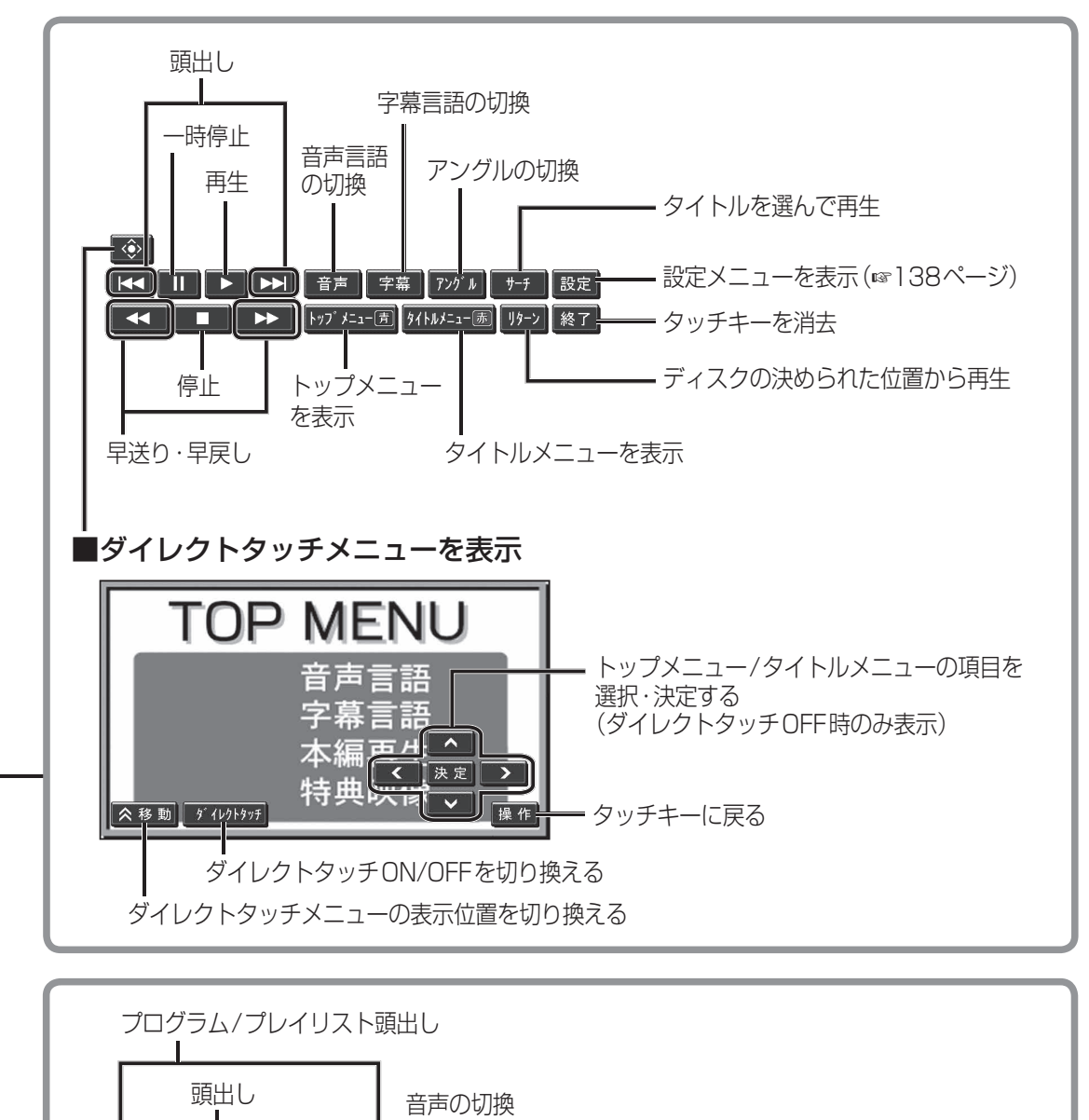

 頭出し
 音声の切換

 中時停止
 字幕表示の切換

 ●▼
 マ

 ●▼
 ●

 ●
 ●

 ●
 ●

 ●
 ●

 ●
 ●

 ●
 ●

 ●
 ●

 ●
 ●

 ●
 ●

 ●
 ●

 ●
 ●

 ●
 ●

 ●
 ●

 ●
 ●

 ●
 ●

 ●
 ●

 ●
 ●

 ●
 ●

 ●
 ●

 ●
 ●

 ●
 ●

 ●
 ●

 ●
 ●

 ●
 ●

 ●
 ●

 ●
 ●

 ●
 ●

 ●
 ●

 ●
 ●

 ●
 ●

 ●
 ●

 ●
 ●

 ●
 ●

 ●
 ●

 ●
 ●

 ●
 ●

 ●
 ●

 ●
 ●

 ●
 ●

 ●
 ●

 ●
 ●

 ●
 ●

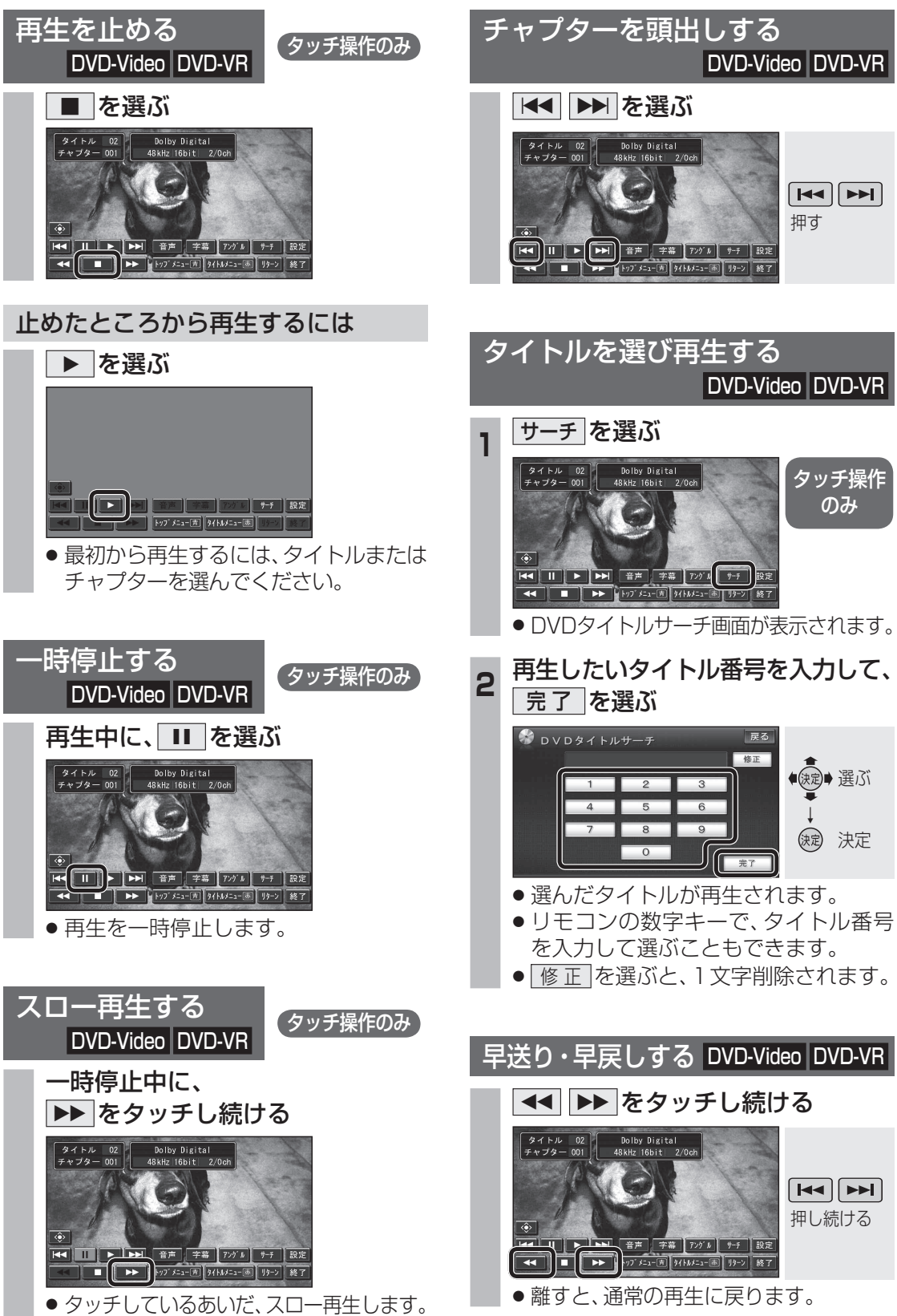

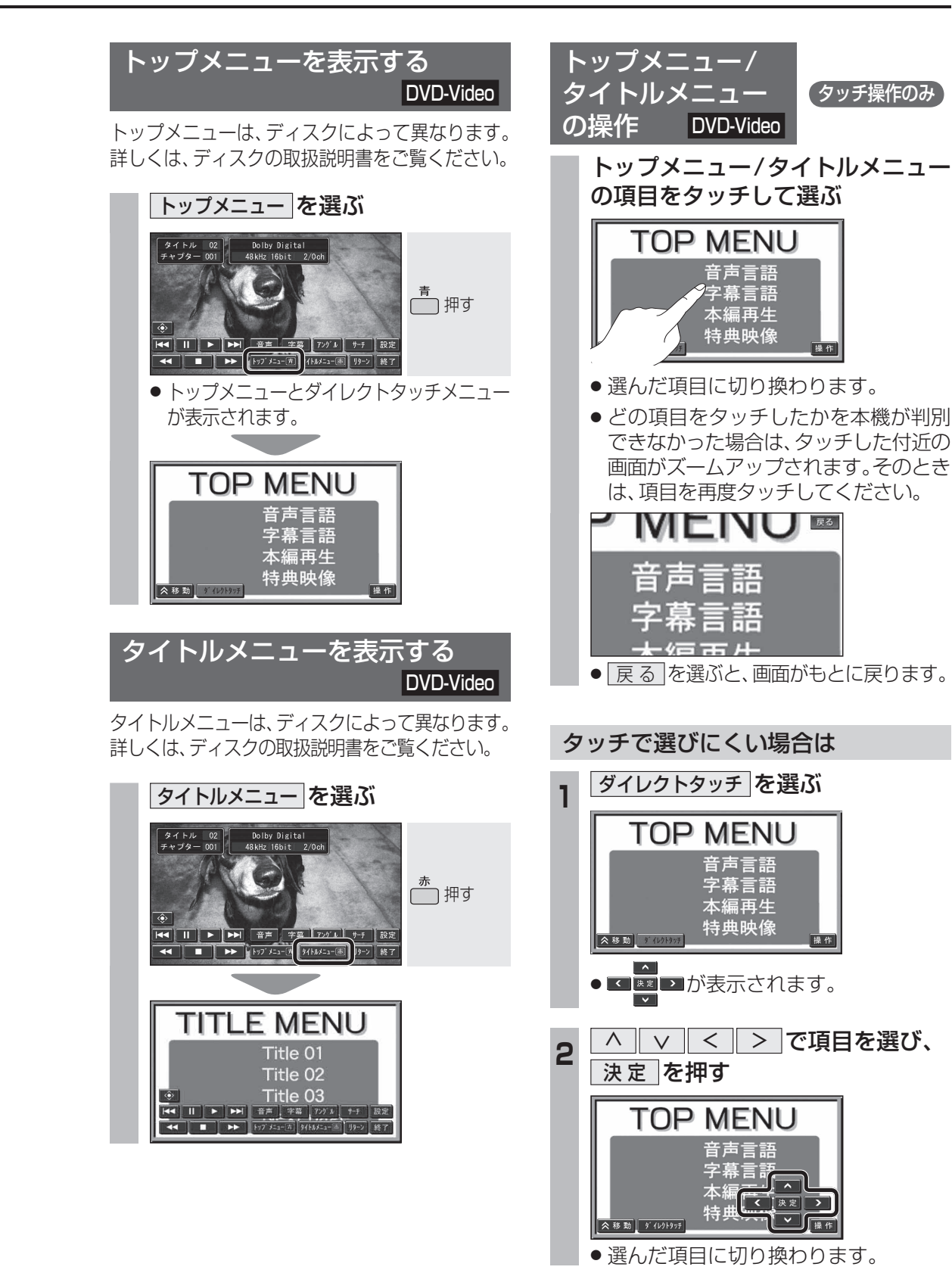

● ▶ を選ぶと、通常の再生に戻ります。

134

DVD

タッチ操作

のみ

缺定 決定

オーディオ ディスクを再生する

DVD

動作状態を表示する

DISPLAY

を表示

されます。

音声を切り換える

DVD-Video DVD-VR

現在のサラウンド効果を表示

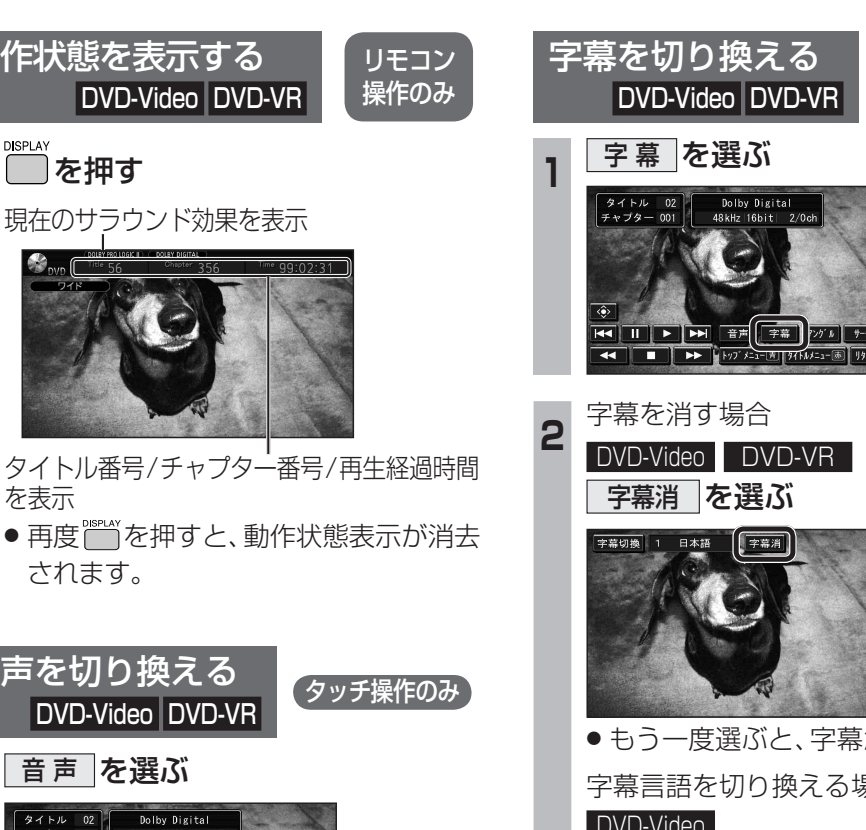

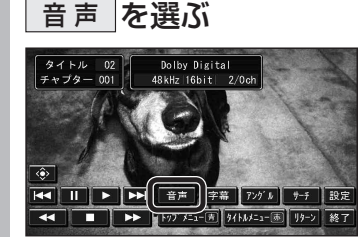

DVD-Video DVD-VR

2 音声切換を選ぶ

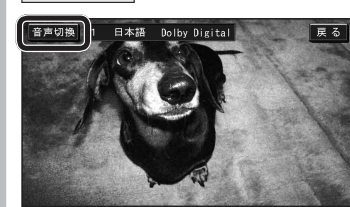

#### DVD-Video

● タッチするごとに音声言語が切り換わ ります。

## DVD-VR\_

 ● タッチするごとに音声出力が下記のよ うに切り換わります。 L、R: 主音声 → L、R: 副音声 L: 主音声、R: 副音声 ◀

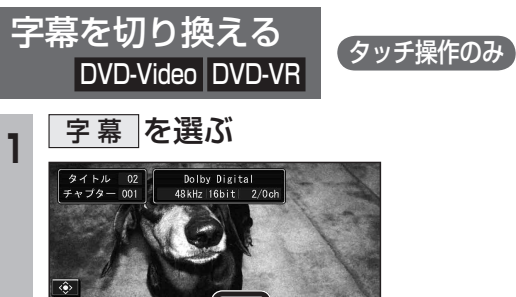

DVD

字幕を消す場合

DVD-Video DVD-VR 字幕消を選ぶ

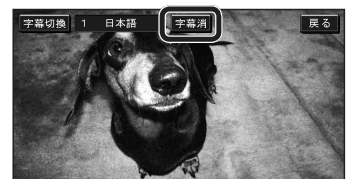

 ●もう一度選ぶと、字幕が表示されます。 字幕言語を切り換える場合

DVD-Video

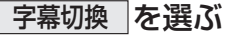

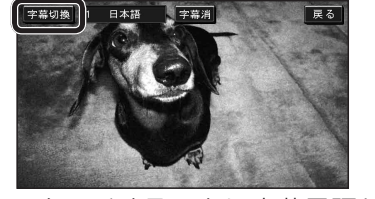

- タッチするごとに字幕言語が切り換わ ります。
- ●字幕が表示されるまで時間がかかる 場合があります。

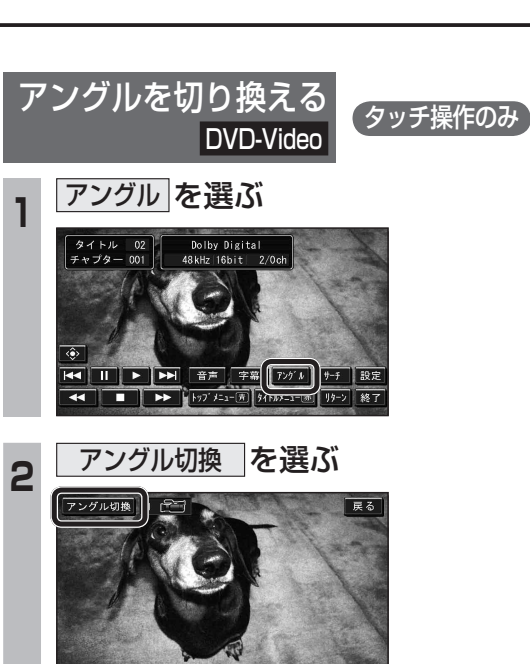

 タッチするごとにアングルが切り換わ ります。

## (お知らせ)

 ● DVD初期設定(☞138ページ)でマルチア ングルマークを表示「する」に設定すると、 アングル切り換えが可能なときに画面右上 にでのが表示されます。

## ■ 音声言語/字幕言語/アングルについて

- トップメニュー(☞135ページ)やDVD初期 設定(☞138ページ)からでないと切り換え られない場合があります。
- 電源を入れたときやディスクを入れ替えた ときの音声言語や字幕言語は、DVD初期 設定が優先されます。
- 音声言語/字幕言語/アングルの数は、ディ スクによって異なります。詳しくは、ディ スクの取扱説明書をご覧ください。

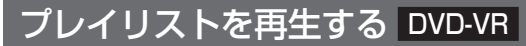

DVD

ディスクに作成されているプレイリストを再生 できます。

### プレイリスト を選ぶ

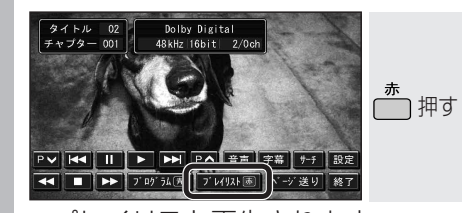

- プレイリスト再生されます。
- プレイリストを解除するには プログラムを選ぶ

頭出しをする

タイトル 02 チャブター 001

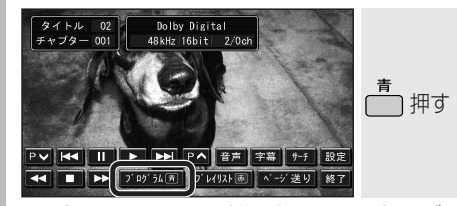

 プレイリストが解除され、プログラム 再生します。

オーディオ

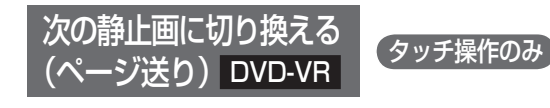

Dolby Digital 48kHz 16bit

 P√
 II
 ▶
 P∧
 音声
 字幕
 7-5
 設定

 III
 ▶
 >
 ▶
 ?
 ▷
 ?
 ▷
 ?
 ▷
 ?
 ▷
 ?
 ▷
 ?
 ▷
 ?
 ▷
 ?
 ▷
 ?
 ▷
 ?
 ▷
 ?
 ▷
 ?
 ▷
 ?
 ▷
 ?
 ▷
 ?
 ▷
 ?
 ▷
 ?
 ▷
 ?
 ▷
 ?
 ▷
 ?
 ▷
 ?
 ▷
 ?
 ▷
 ?
 ▷
 ?
 ▷
 ?
 ▷
 ?
 ▷
 ?
 ▷
 ?
 ▷
 ?
 ▷
 ?
 ▷
 ?
 ▷
 ?
 ▷
 ?
 ▷
 ?
 ▷
 ?
 ▷
 ?
 ▷
 ?
 >
 ?
 >
 ?
 >
 ?
 >
 ?
 >
 ?
 >
 ?
 >
 ?
 >
 ?
 ?
 >
 ?
 >
 <

ディスクに記録されている静止画を切り換えます。

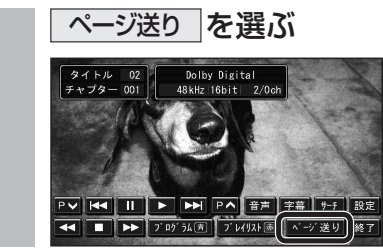

| DVD初期設定                                                                                                    |                                                                                                    | 設定する項目                                                        |                            | 設                                                                                                    | 定                                                                                                    |                  |                  |
|----------------------------------------------------------------------------------------------------|----------------------------------------------------------------------------------------------------|---------------------------------------------------------------|----------------------------|----------------------------------------------------------------------------------------------------|----------------------------------------------------------------------------------------------------|------------------|------------------|
| <ol> <li>画面をタッチして<br/>タッチキーを表示させ、</li> <li>設定を選ぶ</li> <li>ジイント・22</li> <li>クリント・23</li> <li>クリント・23</li> <li>クリント・24</li> <li>クリント・24</li> <li>クリント・25</li> <li>クリント・25</li> <li>クリント</li></ol> | く/>で、設定           したい項目を表示する           * 初期設定 1           * 秋期設定 1           * 秋期設定 1           * 秋期設定 1           * 秋期設定 1           * 秋月20日           * 秋月20日 </td <td><b>「音声」</b><br/>音声言語を設定する。<br/><b>「字幕」</b><br/>字幕言語を設定する。</td> <td>設定する<br/>を選ぶ<br/>設定する<br/>を選ぶ</td> <td><ul> <li>●「日本語」</li> <li>●「ドイツ語」</li> <li>●「ドイツ語」</li> <li>●「イタリア語」</li> <li>●「</li> <li>※上記以外の言語を設定したい場合に</li> <li>言語コードを入力し、</li> <li>完了</li> </ul></td> <td>フランス語」 ●「スペイン語」<br/>オランダ語」 ●「その他」<sup>※</sup><br/>こは「その他」を選んでください。<br/><b>選ぶ</b></td> <td> 戻る <br/>を選ぶ</td> <td> 終了 <br/>を選ぶ</td> | <b>「音声」</b><br>音声言語を設定する。<br><b>「字幕」</b><br>字幕言語を設定する。        | 設定する<br>を選ぶ<br>設定する<br>を選ぶ | <ul> <li>●「日本語」</li> <li>●「ドイツ語」</li> <li>●「ドイツ語」</li> <li>●「イタリア語」</li> <li>●「</li> <li>※上記以外の言語を設定したい場合に</li> <li>言語コードを入力し、</li> <li>完了</li> </ul>                                                                                                    | フランス語」 ●「スペイン語」<br>オランダ語」 ●「その他」 <sup>※</sup><br>こは「その他」を選んでください。<br><b>選ぶ</b>                                                                                                    | 戻る <br>を選ぶ       | 終了 <br>を選ぶ       |
|                                                                                                    |                                                                                                    | <b>「ソフトメニュー」</b><br>メニュー言語を設定する。                              | 設定する<br>を選ぶ                | <ul> <li>言語コード一覧表(☞280ページ)</li> <li>修正を選ぶと、1文字削除されま</li> <li>お知らせ</li> <li>DVDに優先言語が設定されているな</li> <li>設定した言語がDVDに収録されているものも</li> </ul>                                                                                                    | )<br><sup>ます。</sup><br>易合は、その言語が優先されます。<br>ていない場合は、その言語では再生                                                                                                    |                  |                  |
| が表示されます。<br>3 各項目を設定する<br>(☞右表)                                                                                                    |                                                                                                    | 「マルチアングルマーク」<br>マルチアングルマークを引<br>しないを設定する。                     | 表示する/                      | <ul> <li>●「する」アングル切換が可能な</li> <li>●「しない」マルチアングルマーク</li> </ul>                                                                                                    | ときに再生画面の右上に (ご)が表示され<br>7は表示されません。                                                                                                    | <b>します。</b>      | <u>終了</u><br>を選ぶ |
| <ul> <li>アスペクト切換および<br/>画質調整の設定は234<br/>ページをご覧ください。</li> <li>              音声ダイナミックレンジ<br/>について          </li> <li>             ノイズに埋もれてしまわない<br/>最小音と音割れしない最大<br/>音との音量差を圧縮する機能<br/>です。         </li> <li>             小さい音声が大音量の効果<br/>音などで消えてしまわない<br/>ように設定できます。         </li> </ul>                                                                                                    |                                                                                                    | 「 <b>視聴制限」</b><br>再生できるDVDを制限する。                              | 設定する<br>を選ぶ                | <ul> <li>暗証番号(4桁)を入力し、</li> <li>完了を選ぶ</li> <li>修正を選ぶと、1文字削除されます。</li> <li>お買い上げ時には、暗証番号が設定されていません。はじめて視聴制限を設定するときに入力した4桁の番号が、暗証番号を設定していない場合には、<br/>画面に「」と表示されます。</li> <li>暗証番号を設定すると、次回以降に視聴制限の設定を変更する場合には、暗証番号を入力する必要があります。</li> <li>暗証番号を忘れた場合には、修正を10回選ぶと暗証番号を解除できます。</li> <li>もう一度設定しなおしてください。</li> </ul> | <ul> <li>視聴制限レベルを選ぶ。</li> <li>視聴制限レベルにより再生できる<br/>DVDが異なります。         <ul> <li>「1」子供向けのDVD<br/>のみ(一般向けと<br/>成人向けは禁止)</li> <li>「2」~「7」子供向けと一般<br/>向けのDVDのみ<br/>(成人向けは禁止)</li> <li>「8」すべてのDVD<br/>(視聴制限なし)</li> </ul> </li> </ul> | <u>戻る</u><br>を選ぶ | 終了<br>を選ぶ        |
|                                                                                                    | 初期設定2<         終了 16           音声ダイナミックレンジ         設定する           読成曲山力切換         設定する                                                                                                    | 「音声ダイナミックレンジ」<br>音声ダイナミックレンジの<br>圧縮率を設定する。<br>(ドルビーデジタル再生時のみ) | 設定する<br>を選ぶ                | <ul> <li>●「MAX」</li></ul>                                                                                                    | 館そのままのモード。<br>N音量での視聴用として推奨するモード。<br>般のテレビ放送などに近いモード。                                                                                                    | 戻 る<br>を選ぶ       | <u>終了</u><br>を選ぶ |
|                                                                                                    | (DVD初期設定画面2)                                                                                                    | 「 <b>映像出力切換」</b><br>ワイドサイズのDVD再生時<br>の映像サイズを設定する。             | 設定する<br>を選ぶ                | <ul> <li>「16:9(ワイド)」通常は<br/>リヤモ<br/>場合は</li> <li>「4:3(レターボックス)」</li> <li>「4:3(パンスキャン)」</li> </ul>                                                                                                    | <b>は「16:9(ワイド)」に設定してください。</b><br>ミニターに4:3のモニターを接続した<br>は設定を変更してください。                                                                                                    | 戻る<br>を選ぶ        | 終了<br>を選ぶ        |

(**太字**はお買い上げ時の設定です。)

CD MP3/WMA

## CDの基本操作

録音を開始する/中止する\*

CD

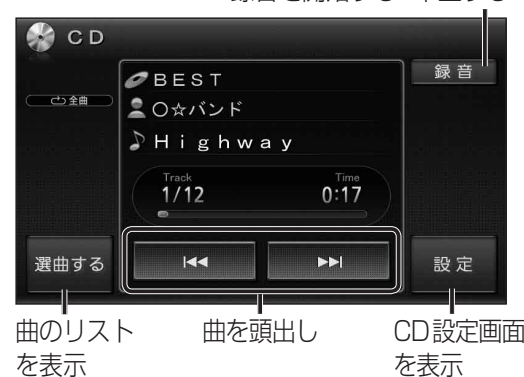

※デジタル録音モードが[SFLFCT]のとき のみ表示。

## ■ CDタイトル表示について

- ●本機は、音楽データベースのGracenote音 楽認識サービスのデータベースを抜粋した ものを搭載しています。挿入した音楽CDの 情報がある場合は、その情報を検索し、アル バム名・曲名などが表示されます。
- 挿入した音楽CDと一致するタイトル情報がな いときに、異なるタイトル情報を表示する場合 があります。異なるタイトル情報のまま本機の HDDに録音した場合は、手動でタイトル情報を 入力しなおしてください。(154ページ)
- ●挿入した音楽CDにCD-TEXT情報がある 場合、Gracenote音楽認識サービスのデー タベースに情報があってもCD-TEXT情報 を優先してタイトル表示します。
- タイトルを表示して再生するまで、しばらく 時間がかかる場合があります。

## (お知らせ)

- 音楽CDを挿入すると、自動的に本機のHDD にAACファイル形式で録音されます。 (CDダイレクト録音: ☞143ページ)
- 自動的に録音しないようにするには、デジ タル録音モードを[SELECT]に設定して ください。(☞143ページ)
- ●ナビゲーション画面表示中に、CD/CD-R を挿入すると、ナビゲーション画面を表示 したまま、再生します。CDの画面に切り換 えるには、「ルロロ」を押してください。

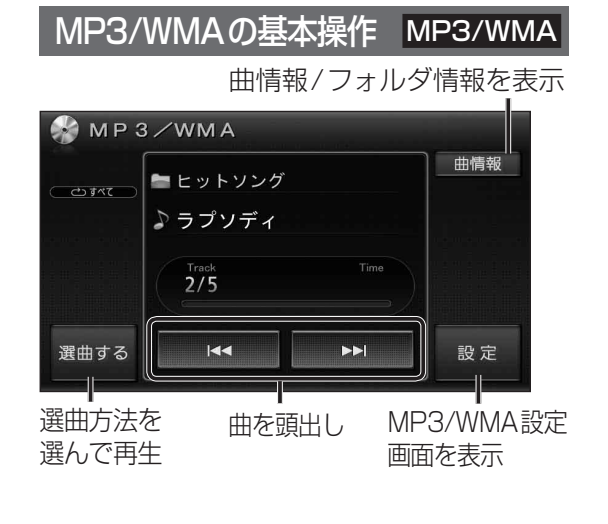

## MP3/WMAタイトル表示について

- 插入したディスクにMP3/WMAのタグ情報が ある場合は、曲情報を選んでアーティスト名・ 曲名などを表示できます。
- Gracenote音楽認識サービスを利用した アルバム/タイトルの検索表示は行いません。
- MP3/WMAファイルの再生について
- MP3/WMAファイルが入っていないフォ ルダは、本機では表示されません。
- ライティングソフトがフォルダやファイル を並べ替えることがあるため、希望の再生 順序にならない場合があります。
- 再生の順序は、同一のCDでも、使用する機器 (プレーヤー)によって異なる場合があります。
- ●使用したライティングソフトやドライブ、 またはその組み合わせによって正常に再生 されなかったり、文字などが正しく表示さ れない場合があります。

### 階層と再生順序のイメージ(例)

(お知らせ)

録音はできません。

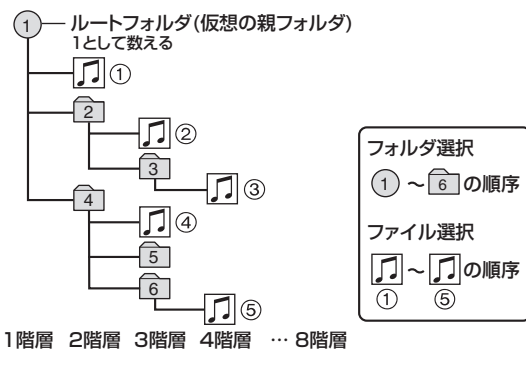

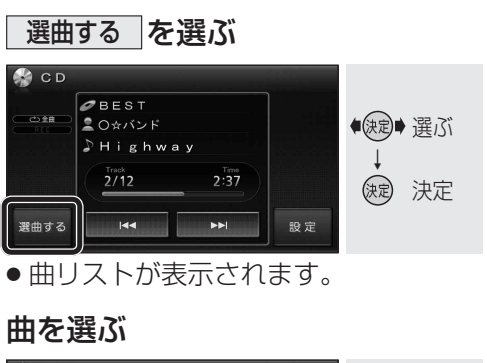

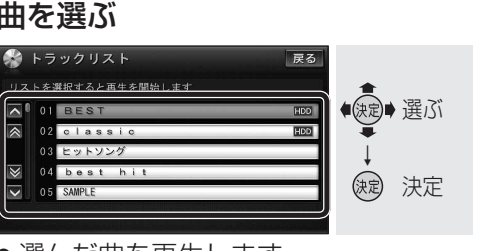

選んだ曲を再生します。

リストから曲を選ぶ

CD

2

- 録音済の曲には、HDD が表示されます。
- 再生中の曲は橙色で表示されます。

#### MP3/WMA 選曲する を選ぶ = ヒットソング ● 決定● 選ぶ (波) 決定 選曲する 144 10 T ● 選曲画面が表示されます。 選曲方法を選ぶ 2 灥 選曲する 戻る ●決定● 選ぶ 再生中リスト フォルダ 缺 決定 |再生中リスト|:再生中フォルダの曲リスト を表示します。(啄手順4) フォルダ : フォルダ選択画面を表示 します。(☞手順3) 3 フォルダを選ぶ 🔒 <u>フォ</u>ルダ ● 選ぶ BEST オールディーズ ()定 決定 懐メロ フォルダの先頭から再生します。 ● 再牛中のフォルダは橙色で表示されます。

● ■ をタッチすると、選んだフォルダの 曲リストが表示されます。(☞手順**4**)

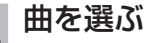

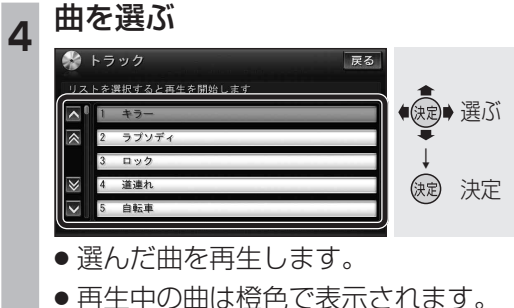

🍰 C D

🍰 C D

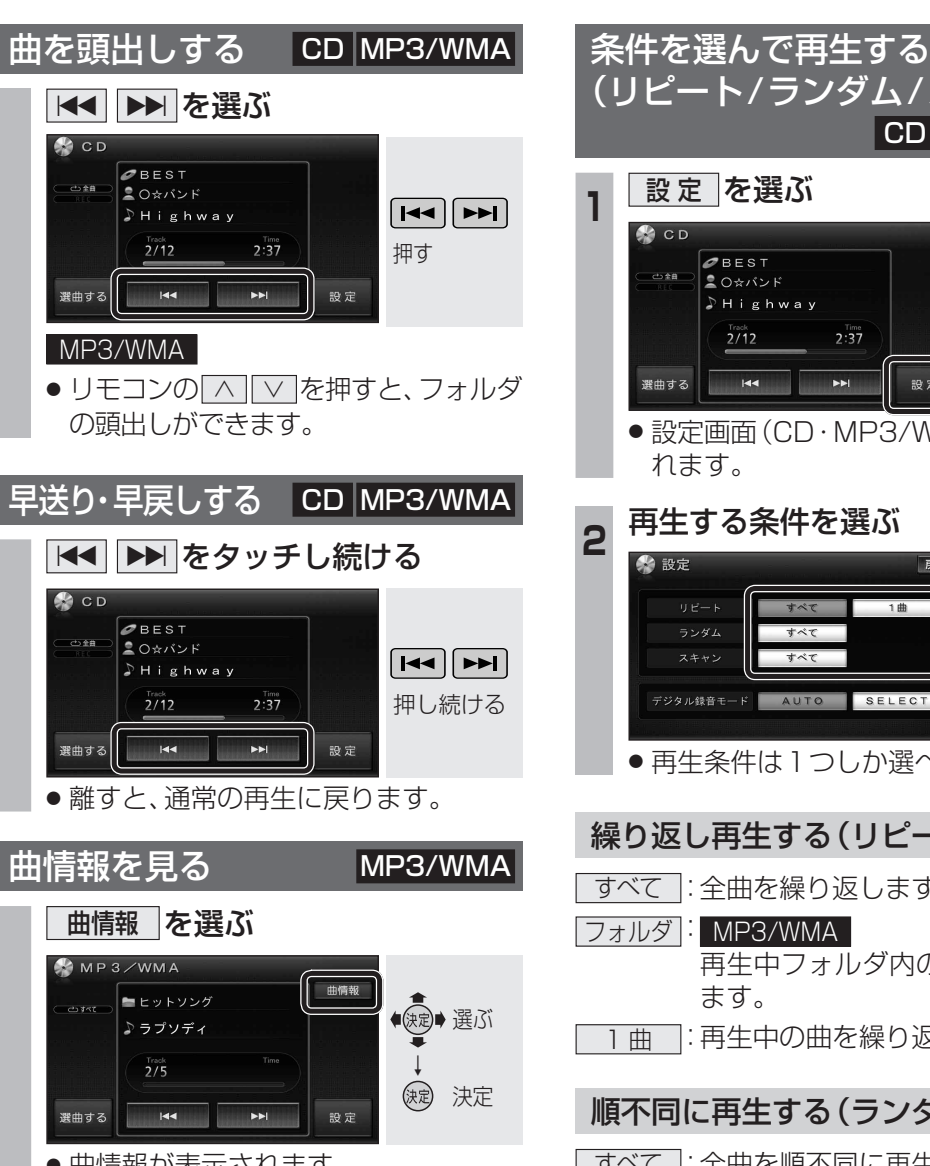

フォルダ

- 曲情報が表示されます。
- に戻ります。

|      | (\ \ \ \ \ \ \ \ \ \ \ \ |
|------|--------------------------|
| (UU' | VVIVIA                   |

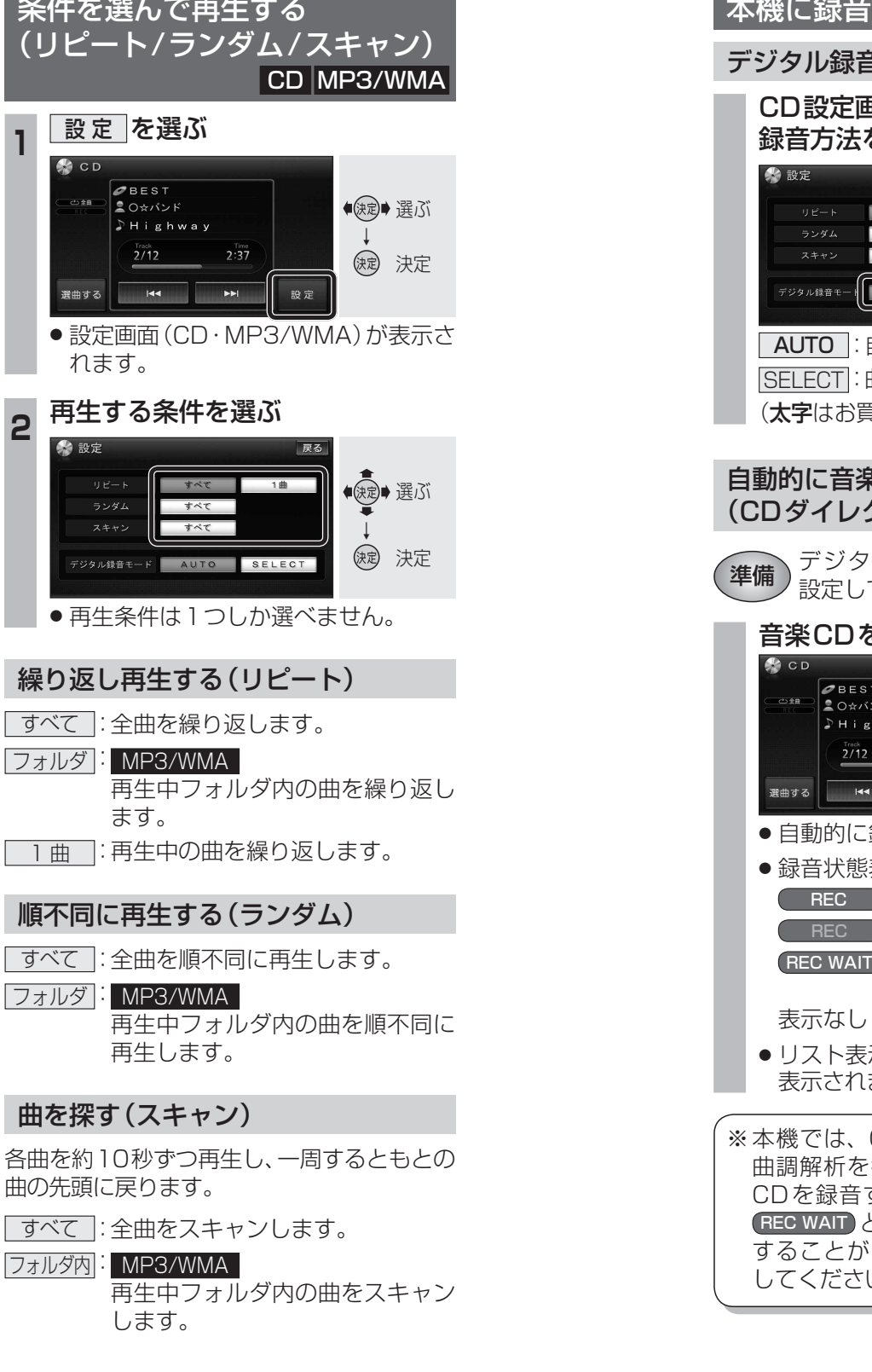

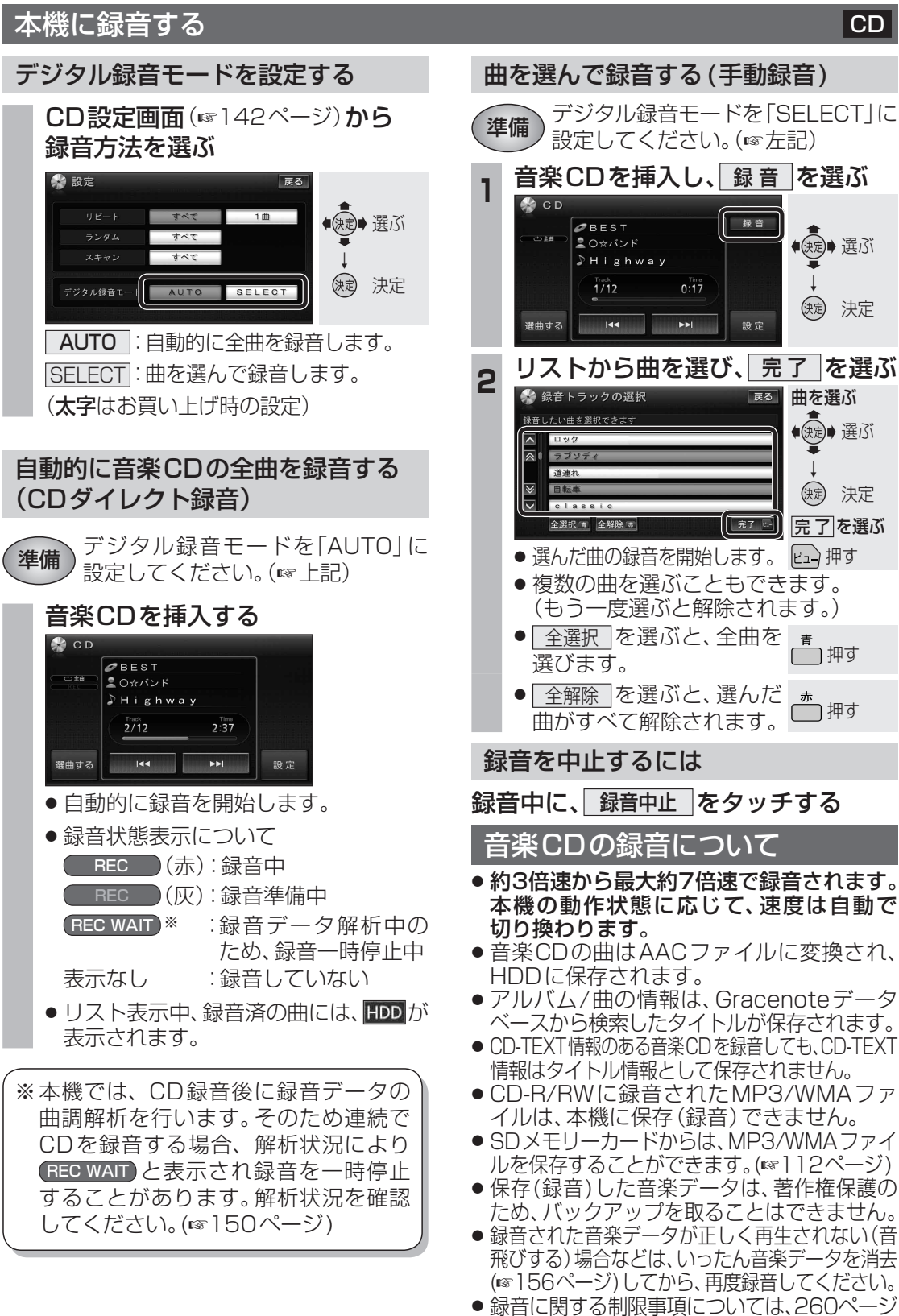

をご覧ください。

音状態(BEC)が表示されます。

CD·MP3/WMA

CD

 ナビゲーション画面表示中は、地図上に録 143

# 録音する

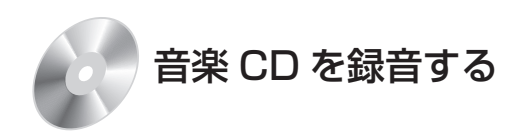

音楽CDを本機に挿入すると、自動的に本機の HDDに録音されます。 (CDダイレクト録音☞143ページ)

- Gracenoteデータベースから検索された アルバム・曲の情報も本機に保存されます。
- パソコンやBluetooth<sup>®</sup>対応の携帯電話を 経由して、インターネット上のGracenote サーバーから情報を入手し、本機に表示させ ることができます。(mm 154ページ)

### ■ 曲調解析について

音楽CDから本機のHDDに曲を録音する際、 その曲の最も盛り上がっているサビ部分から、 テンポ、リズム、ビートなどの特徴を抽出し、 曲の印象を自動的に解析します。(曲調解析) 曲調解析には、ミュージックソムリエ技術\*を 使用しています。

- SDメモリーカードから読み込んだ音楽 データは曲調解析されません。
- ※ミュージックソムリエ技術とは、ワインを 選ぶソムリエのように、そのときのフィー リングに合った曲を選べる音楽選曲インタ フェース技術です。

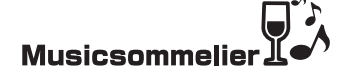

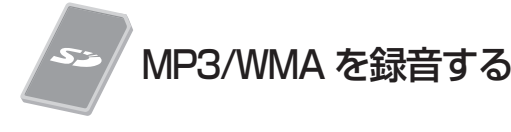

MP3/WMAファイルをSDメモリーカード から本機に録音できます。(☞112ページ)

- MP3/WMAのタグ情報も本機に保存されます。
- 本機に保存されるMP3/WMAのタグ情報 については、258ページをご覧ください。
- アルバム名は、フォルダ名が付与されます。

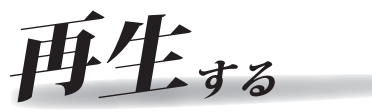

本機に保存した音楽データを使って、いろいろな 再生ができます。(HDD MUSIC ☞ 146ページ)

| 2 选曲,      | ୬ବ         |            |      |            |      | , B | ବ     |
|------------|------------|------------|------|------------|------|-----|-------|
| 再生中<br>リスト | アル         | ۲ <b>-</b> | ティスト | プロリン       | レイスト | ジャン | elle. |
| 74-<br>IJ  | リンク*<br>ンク | カテゴ        | )お気に | <b>х</b> り | TOP  | 25  |       |
|            | 77         |            |      |            |      |     |       |

**アルバム再生**(☞147ページ) アルバムを選んで再生します。

**アーティスト再生**(147ページ) アーティストを選んで再生します。

プレイリスト再生(☞147ページ) お気に入りの曲をプレイリストに登録してお けば、プレイリストを選んで再生できます。

ジャンル再生(1147ページ) ジャンルを選んで再生します。

フィーリングリンク再生(☞148ページ) 再生中の曲に近いフィーリングの曲を自動的 に選んで再生します。

●曲調解析の結果によって選曲します。

**カテゴリ再生**(☞148ページ) フィーリング・年代・カテゴリを指定して曲を 選ぶことができます。

- 曲調解析の結果によって、フィーリングを 絞り込みます。
- メディアクリック社の提供する楽曲属性 データベースであるMCDB情報にも基づ いて、年代とカテゴリを絞り込みます。 (MCDBについて 18262ページ)

お気に入り再生(☞149ページ) お気に入りの曲を本機に登録して再生できます。

TOP リクエスト25 再生(☞149ページ) 再生回数の多い順に25曲を再生します。

# **DJ**のように自動選曲

季節・場所・時間などに連動して、ぴったりの 曲をHDD MUSICから自動的に選び、トーク を交えつつ、ラジオの音楽番組のような雰囲気 で再生します。(Music Stylist ☞162ページ)

● MCDB情報に基づいて選曲します。

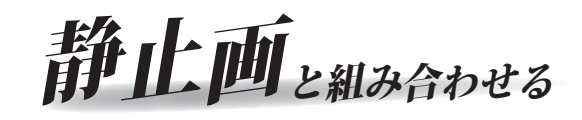

HDD MUSICまたはMusic Stylistの再生 にあわせて、本機に保存した静止画データ (137174ページ)を表示させることができます。 (Snap Effector 163ページ)

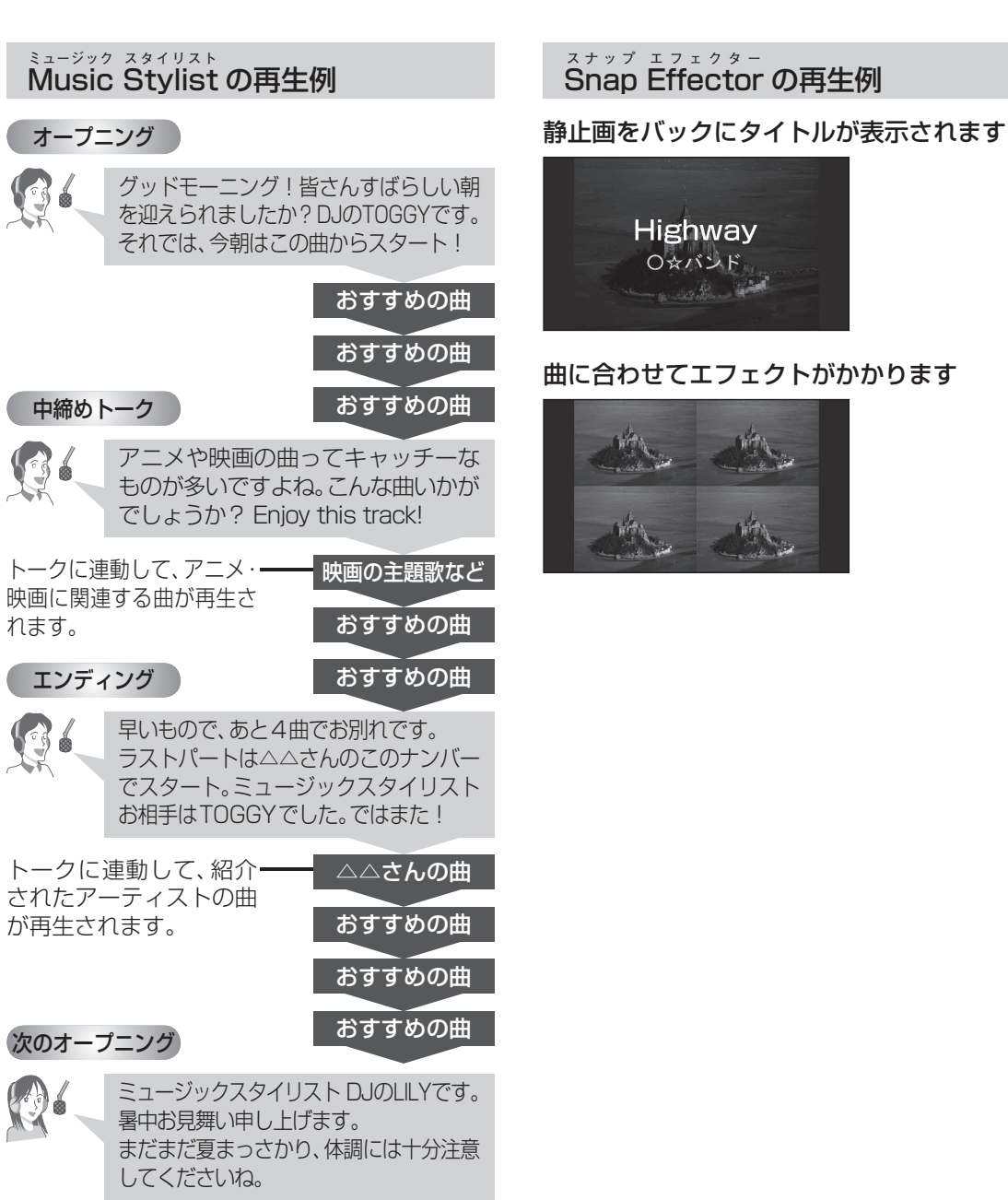

## 音楽データを再生する

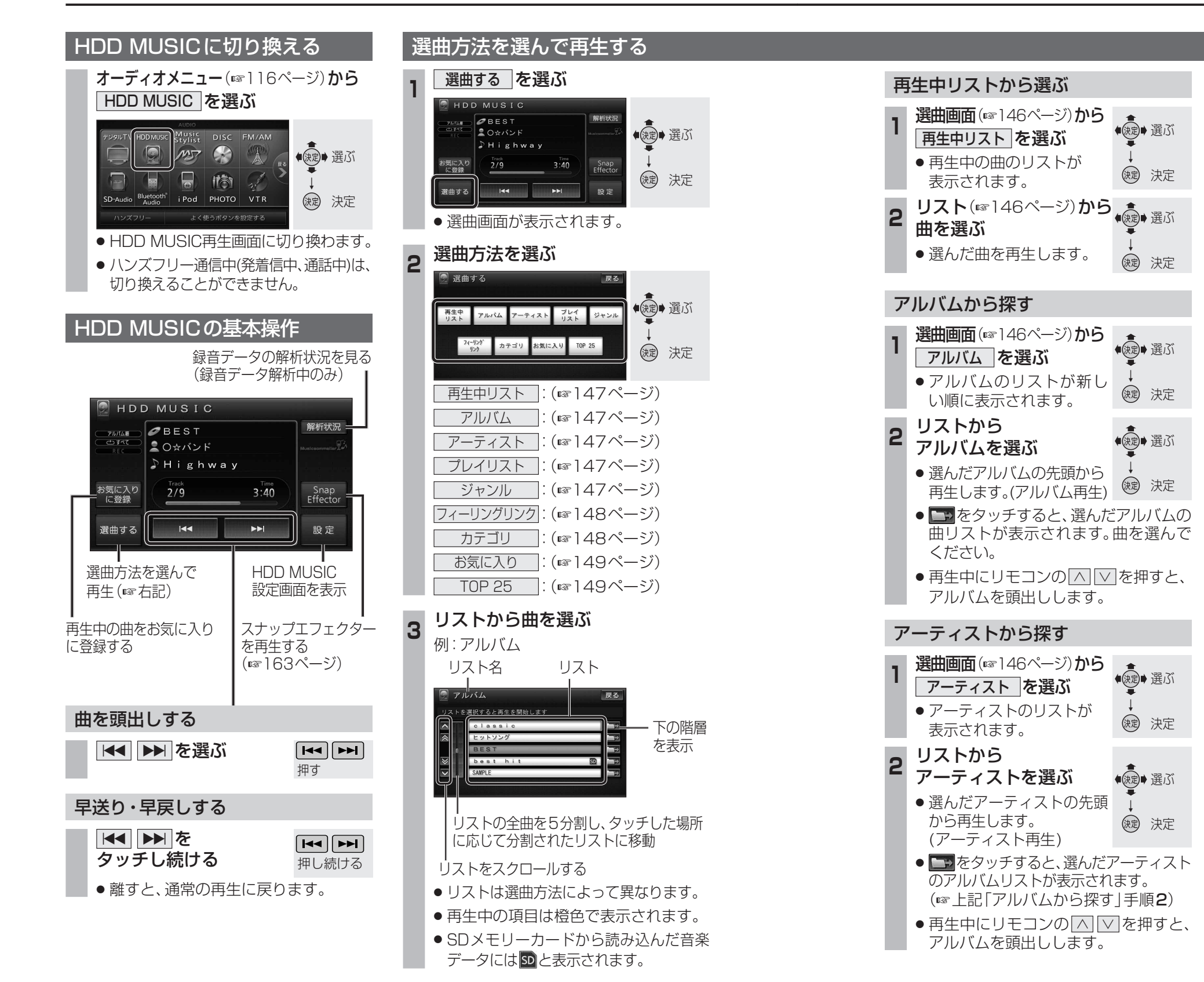

#### プレイリストに登録した曲を再生します。 プレイリストを登録してください。 (☞151ページ) 選曲画面(☞146ページ)から ◆ (☞) 選ぶ プレイリスト を選ぶ プレイリストが表示されます。 ()) 決定 プレイリストを選ぶ (法定)→選ぶ ・選んだプレイリストの先頭 から再生を開始します。 ()定 決定 (プレイリスト再生) の曲リストが表示されます。曲を選んで ください。 ● 再牛中にリモコンの へ ∨ を押すと、 プレイリストを頭出しします。 ジャンルから探す 選曲画面(☞146ページ)から ◆ (決定)→ 選ぶ ジャンル を選ぶ ジャンルのリストが表示さ (決定) 決定 れます。 リストから ● 涙記 ● 選ぶ ジャンルを選ぶ ・ 選んだジャンルの先頭から (決定)決定 再生します。(ジャンル再生) アルバムリストが表示されます。 (☞左記「アルバムから探す」手順2)

プレイリストから探す

2

●再生中にリモコンの「へ」▽を押すと、 アルバムを頭出しします。

## 「お知らせ)

● SDメモリーカードから読み込んだ音楽データ は、「その他」のジャンルに設定されます。

## 音楽データを再生する

## |選曲方法を選んで再生する(続き)

#### 再生中の曲に似た雰囲気の曲を探す

再生している曲と似た雰囲気(フィーリング) の曲を最大10曲まで選んで再生します。 (フィーリングリンク再生)

| ■ 選出画面 (138146ページ                         | פמו    |          |     |
|-------------------------------------------|--------|----------|-----|
| フィーリングリンクを                                | 選ぶ     | (決定)     | 選ぶ  |
| ● 再生している曲と似                               | た      | <b>₽</b> |     |
| 雰囲気の曲を自動的                                 | に      | 決定       | 決定  |
| 選んで再生します。                                 |        |          |     |
| ● SDメモリーカード                               | から読    | み込/      | ぃだ音 |
| <ul> <li>         ・<br/>・<br/>・</li></ul> | t. フィ・ | _11`     | ノグリ |

楽データを再生中は、フィーリン ンク再生できません。

お知らせ

- ●曲調解析(☞144ページ)の結果によって、 似た雰囲気の曲を選びます。ただし、お客 様の主観とは異なった曲が選ばれる場合も あります。
- 曲調解析の結果を編集することはできません。
- SDメモリーカードから読み込んだ音楽 データは選曲対象になりません。

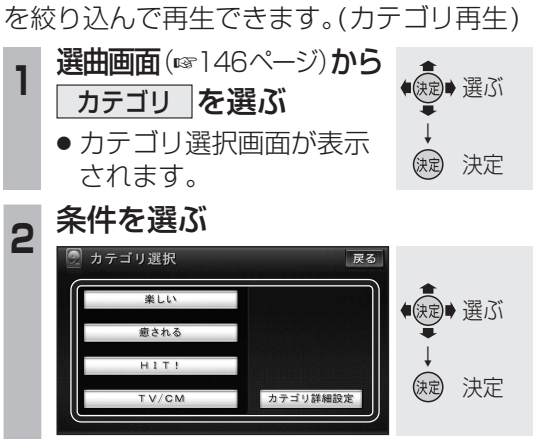

条件を設定して曲を絞り込む

曲の雰囲気(フィーリング)、年代、カテゴリ

(TVでタイアップされた曲など)の条件で曲

楽しい
 楽しい感じの曲を再生します。
 癒される
 癒される感じの曲を再生します。

TV/CMI:ドラマ主題歌やCMなどで使われた曲を再生します。

#### カテゴリ詳細設定

複数条件を組み合わせたり、他の条件で 絞り込んで再生します。(☞手順3)

## 3条件を組み合わせて選び、

#### 再生を選ぶ

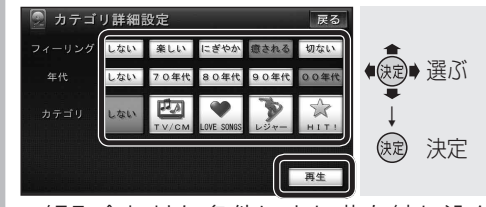

- 組み合わせた条件により曲を絞り込ん で再生します。
- カテゴリ詳細設定の条件については 149ページをご覧ください。

## ■カテゴリ詳細設定の条件一覧

|       | 項目         | 内容                        |
|-------|------------|---------------------------|
| フィーリン | 楽しい        | 楽しい感じの曲を再生                |
|       | にぎやか       | にぎやかな感じの曲を再生              |
|       | 癒される       | 癒される感じの曲を再生               |
|       | 切ない        | 切ない感じの曲を再生                |
| 2     | しない        | フィーリングで指定しない              |
| 年代    | 70年代       | 70年代までの曲を再生               |
|       | 80年代       | 80年代の曲を再生                 |
|       | 90年代       | 90年代の曲を再生                 |
|       | 00年代       | 2000年以降の曲を再生              |
|       | しない        | 年代で指定しない                  |
|       | TV/CM      | CM やドラマ主題歌などで<br>使われた曲を再生 |
| フテ    | LOVE SONGS | ラブソングを再生                  |
| ゴリ    | レジャー       | 季節に合わせた曲を再生               |
|       | HIT!       | ヒットした曲を再生                 |
|       | しない        | カテゴリで指定しない                |

### (お知らせ)

- ●以下の音楽データの場合には、カテゴリ再 生されません。
- ・SDメモリーカードから読み込んだ ・MCDB情報(年代/カテゴリ)がない
- ・「カテゴリ再生、MusicStylistで選曲」
   (154ページ)が「しない」に設定されている
- MCDB情報によって、「年代」「カテゴリ」を 絞り込みます。 また、曲調解析(mail44ページ)の結果に よって、「フィーリング」を絞り込みます。 ただし、お客様の主観とは異なった曲が 選ばれる場合もあります。
- ●曲調解析の結果やMCDBの属性を編集することはできません。

#### お気に入りの曲を再生する

お気に入りに登録した曲を再生します。 (お気に入り再生)

 ●お気に入りに曲を登録してください。 (☞150ページ)

| 選曲画面(xml46ページ)から<br>お気に入りを選ぶ     | ()()()()()()()()()()()()()()()()()()() |
|----------------------------------|----------------------------------------|
| <ul> <li>お気に入りに登録している曲</li></ul> | ↓                                      |
| を再生します。                          | 读記 決定                                  |

#### 再生回数の多い曲を再生する

HDD MUSICで再生回数の多い順に上位25曲 を再生します。(TOPリクエスト25再生)

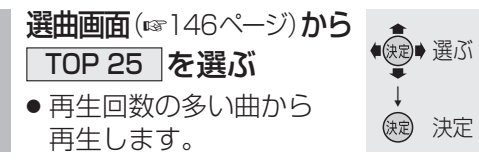

## お知らせ

- 再生回数が同じ場合は、録音が古い曲を優先 して登録、再生します。
- 再生回数は曲の4割を再生した場合に1回の 再生と数えます。(サビスキャン、ちょい聴き での再生は除く。)
- 再生回数を編集することはできません。
- TOPリクエスト25再生中は、再生順は 更新されません。(次回 TOP 25)を選んだ ときに更新されます。)
- ●録音曲が少ない場合は、再生回数が0回の 曲も登録されます。

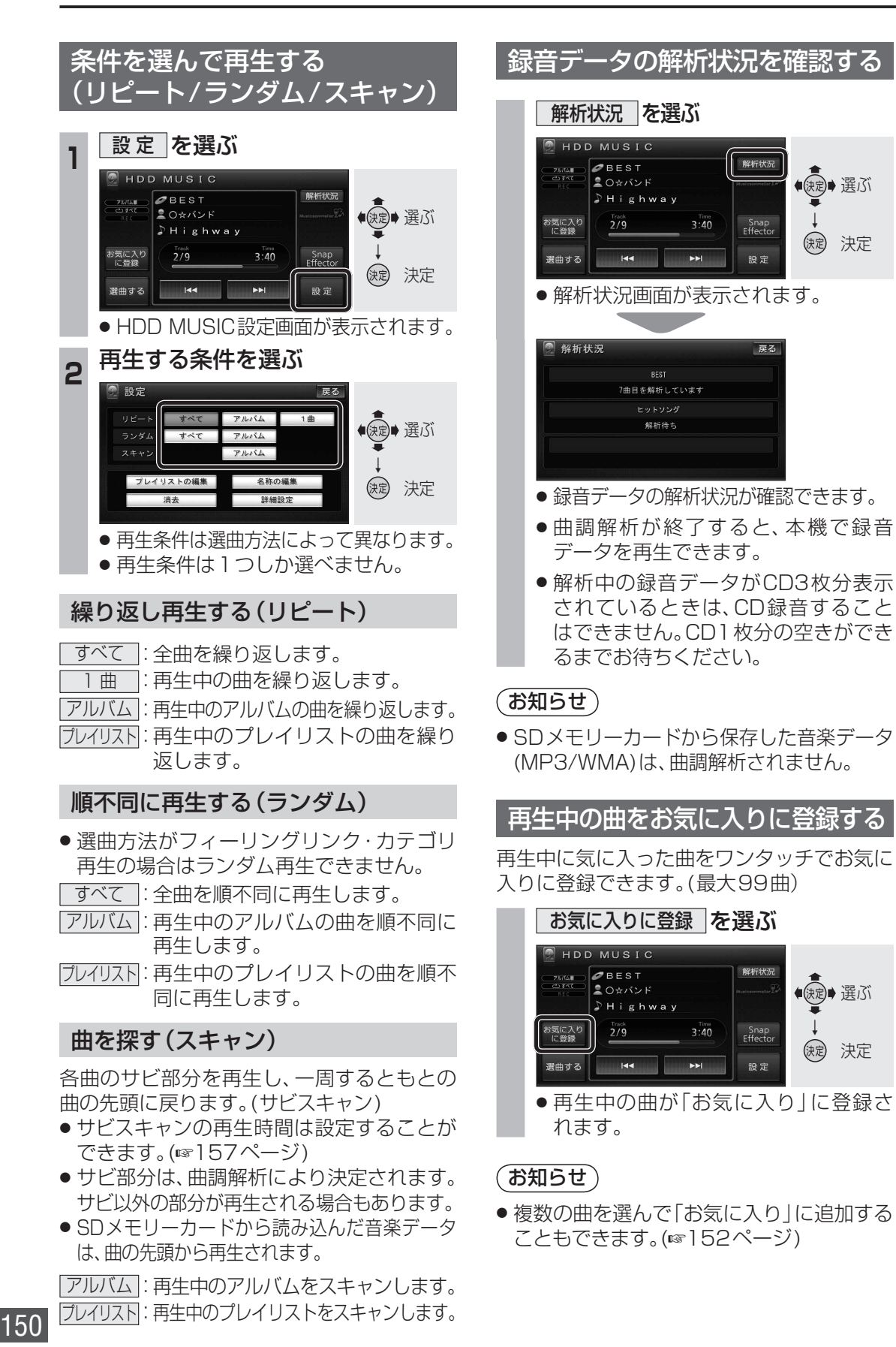

● 速ご● 選ぶ

決定 決定

● 実が

(決定) 決定

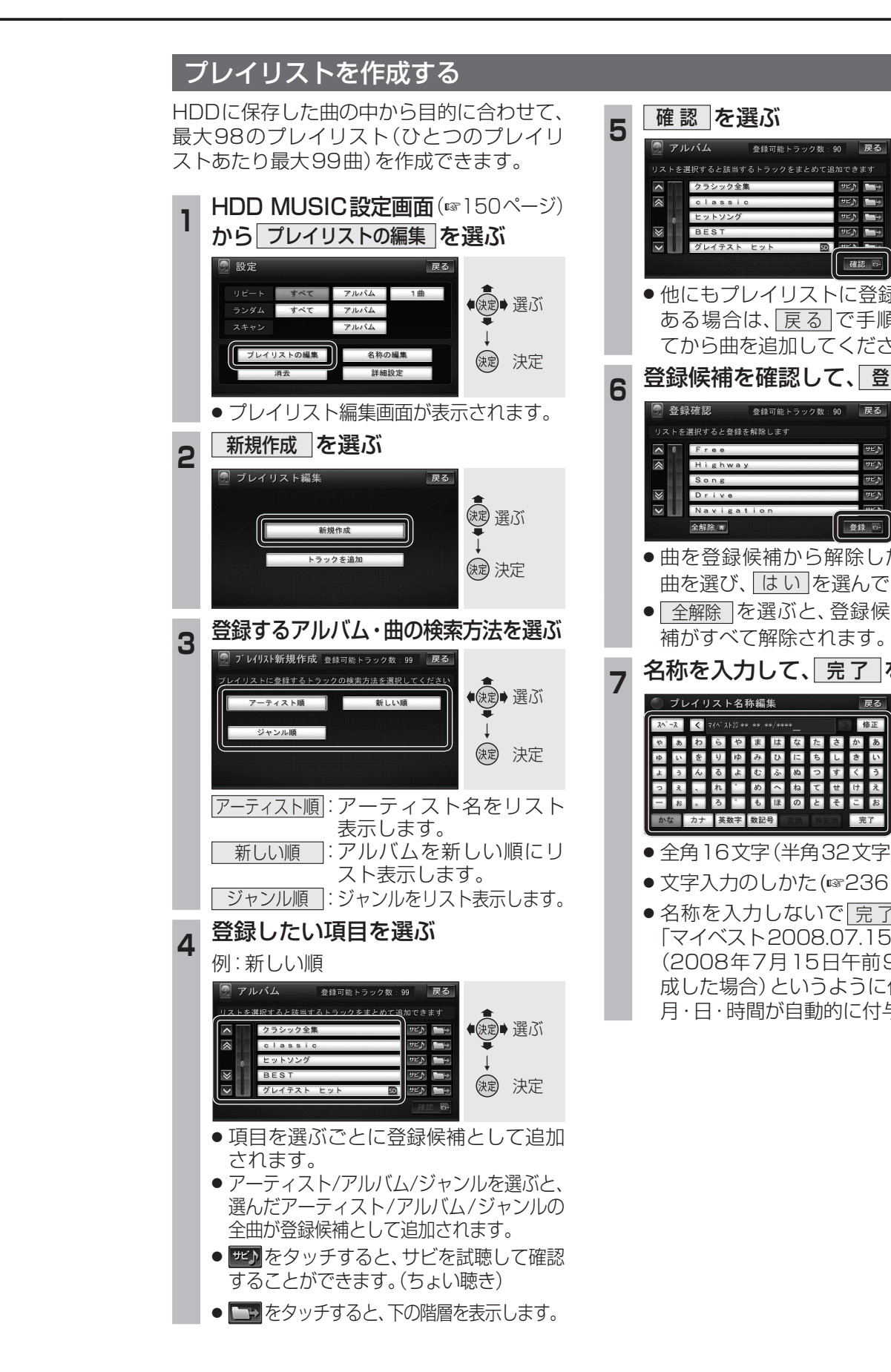

オーディオ

音楽データを再生する

登録可能トラック数:90 戻る

登録可能トラック数:90

りゆみひにちし

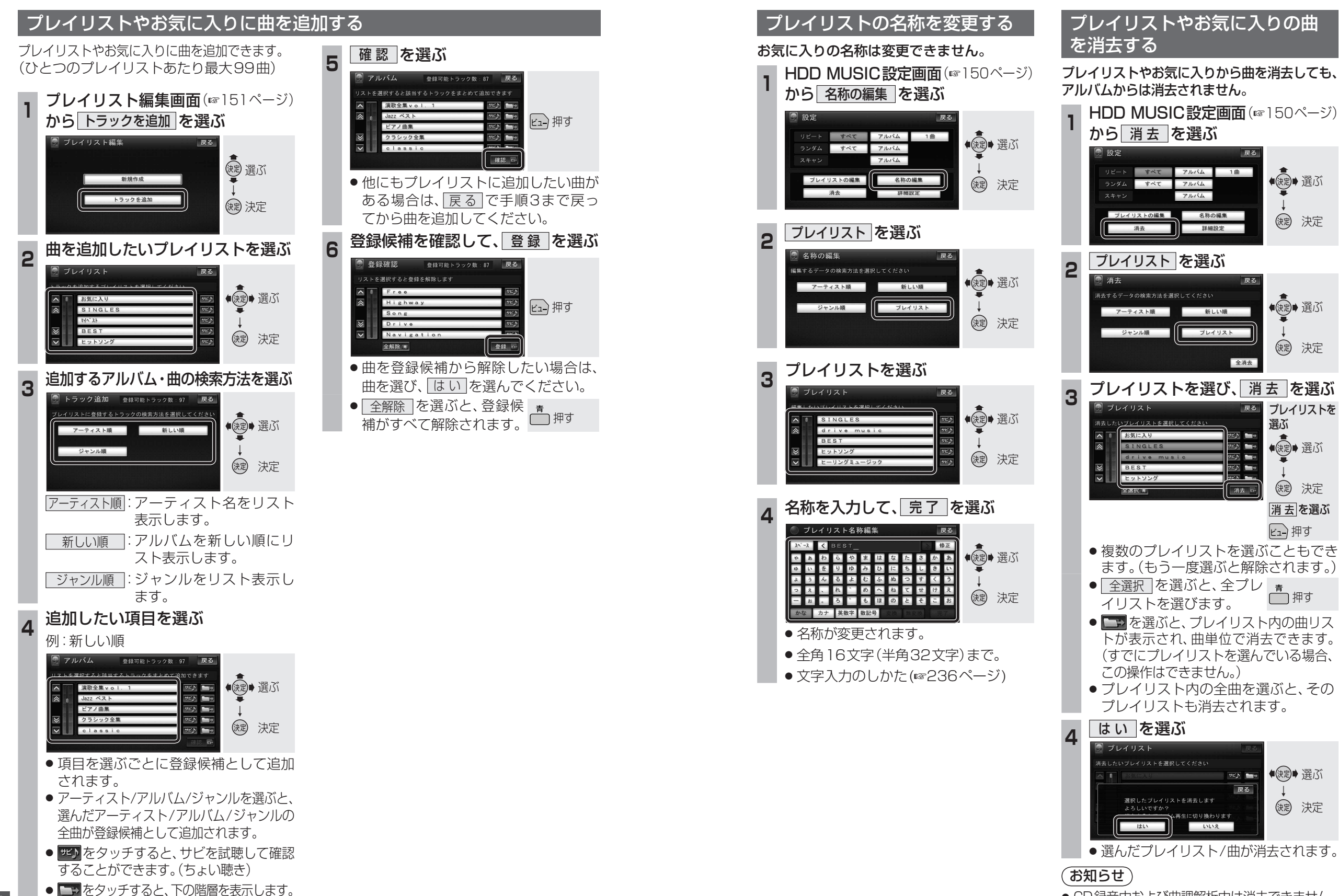

152

## 音楽データを再生する

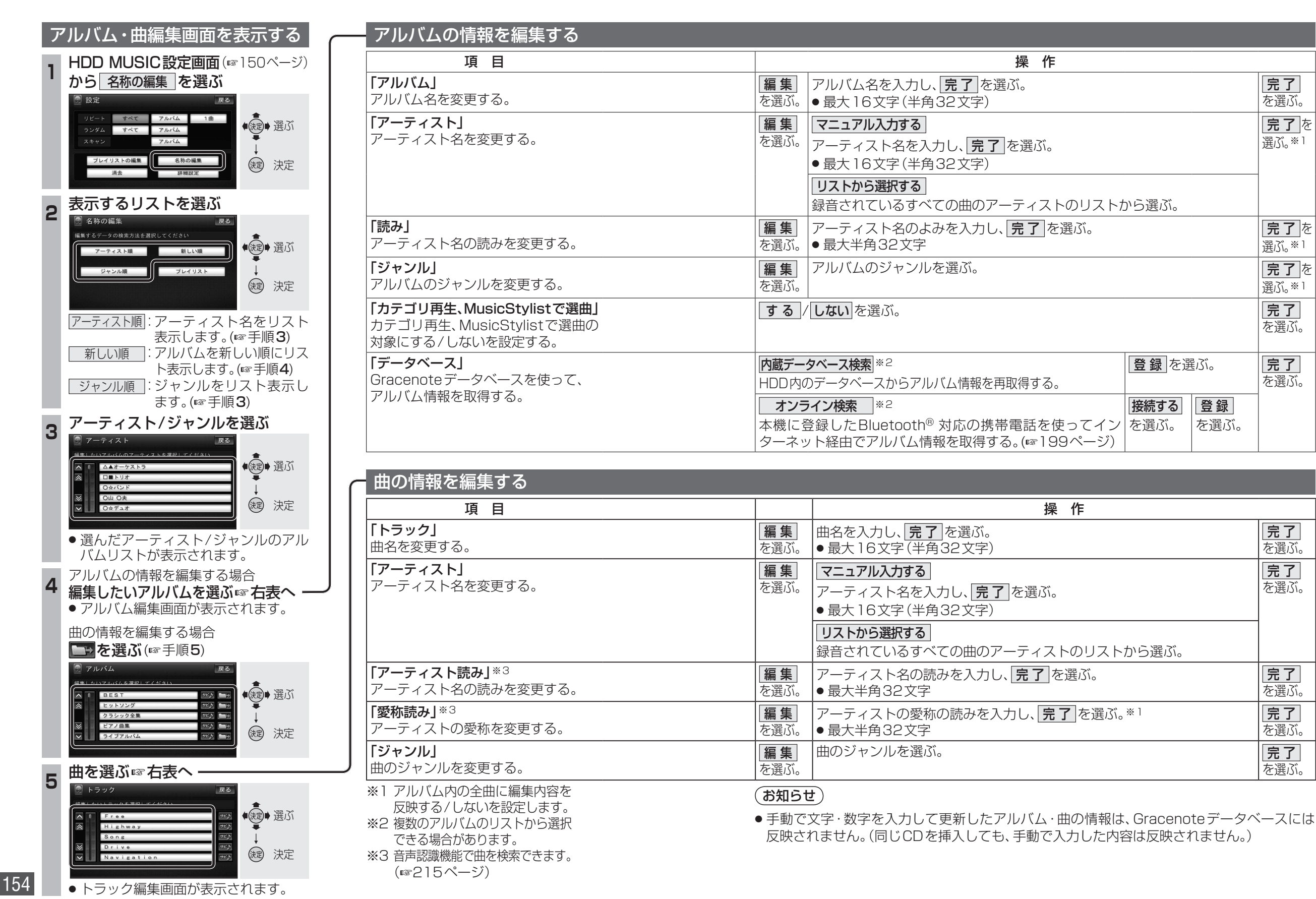

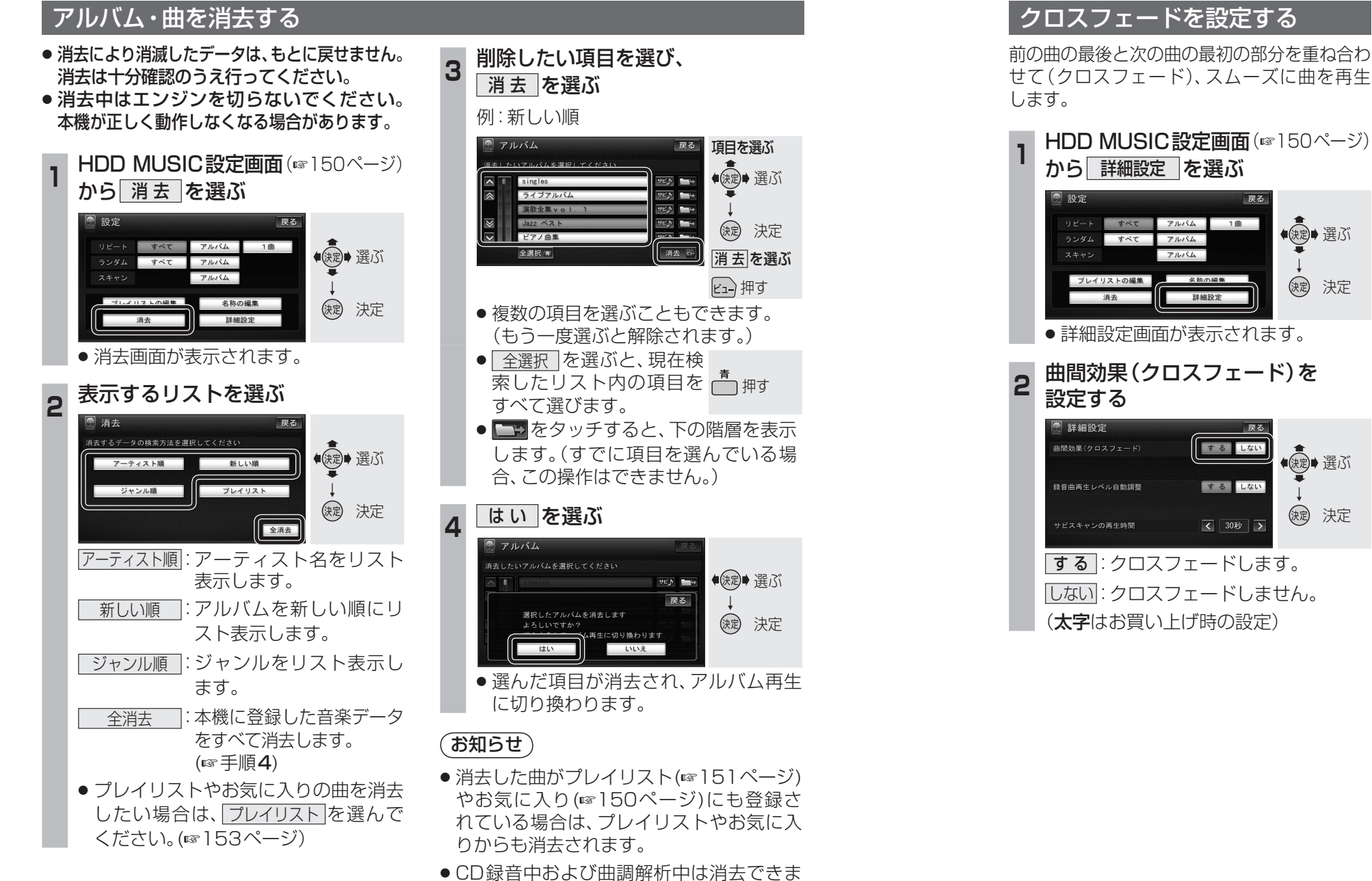

せん。

クロスフェードを設定する

前の曲の最後と次の曲の最初の部分を重ね合わ せて(クロスフェード)、スムーズに曲を再生

## から「詳細設定」を選ぶ すべて アルバム 1曲 ◆ (決定)→ 選ぶ ランダム すべて アルバム (決定) 決定 詳細設定 ●詳細設定画面が表示されます。 曲間効果(クロスフェード)を 戻る するしない ●●●●○●○○○○○○○○○○○○○○○○○○○○○○○○○○○○○○○○○○○○○○○○○○○○○○○○○○○○○○○○○○○○○○○○○○○○○○○○○○○○○○○○○○○○○○○○○○○○○○○○○○○○○○○○○○○○○○○○○○○○○○○○○○○○○○○○○○○○○○○○○○○○○○○○○○○○○○○○○○○○○○○○○○○○○○○○○○○○○○○○○○○○○○○○○○○○○○○○○○○○○○</li するしない 缺定 決定 < 30秒 > **する**: クロスフェードします。 しない: クロスフェードしません。 (太字はお買い上げ時の設定)

## 録音曲再生レベルを設定する

録音した CDの音が小さい場合に、音量を大きく 調整して再生します。

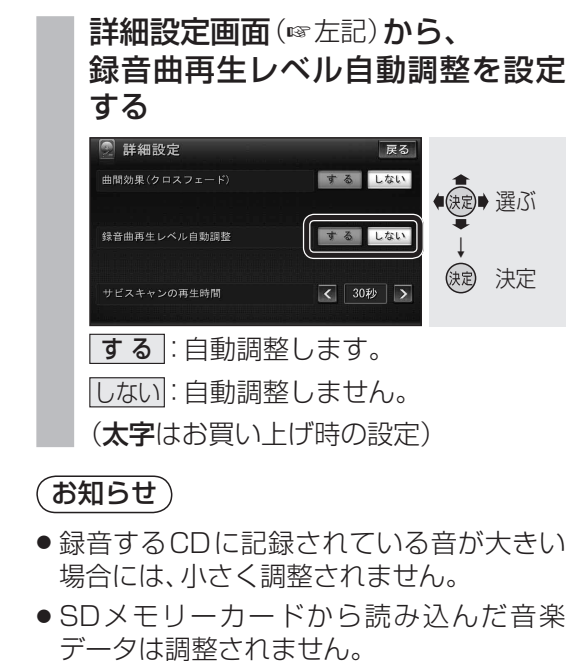

## サビスキャンの再生時間を調整する

サビスキャン(☞150ページ)の再生時間を 設定します。

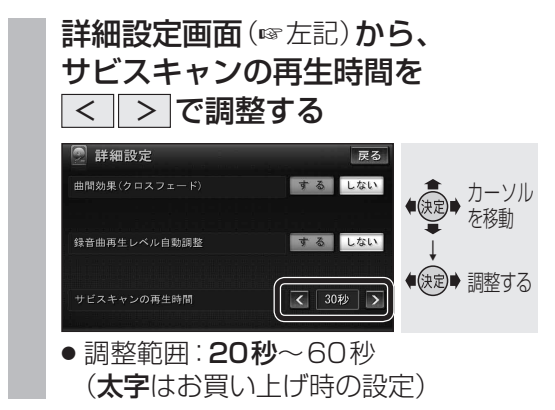

お知らせ)

● サビの開始が曲の終わり近くの場合は、サビ スキャンは設定した時間より短くなります。

## Gracenote データベースを更新する

本機のGracenoteデータベースにないタイトルの 情報を、パソコンのタイトル検索ソフトを使って、 Gracenoteサーバーにアクセスし、取得できます。

## ■ タイトル検索ソフトの動作環境

• OS :

Microsoft Windows 98SE/Me/2000 Professional Service Pack 4/XP (Home/ Professional) Service Pack 2/Vista (Ultimate/Business/Home Basic/ Home Premium)

- CPU:
- Intel MMX Pentium 266 MHz以上 (推奨Pentium II 300 MHz以上)
- メモリ64 MB以上(推奨128 MB以上)
- HDD: 200 MB以上の空き容量
- ●インターネット接続環境: 推奨64 Kbps以上
- ディスプレイ / ビデオボード: 解像度 推奨800×600ピクセル 表示色 推奨65000色以上
- その他:

SDメモリーカードリーダー/ライターが 別途必要です。空き容量が4 MB以上の SDメモリーカードが別途必要です。

## 「お知らせ)

● タイトル検索ソフトについては、PCツール 出力(☞右記)時に保存されるテキストファイル (README.TXT)も併せてご覧ください。

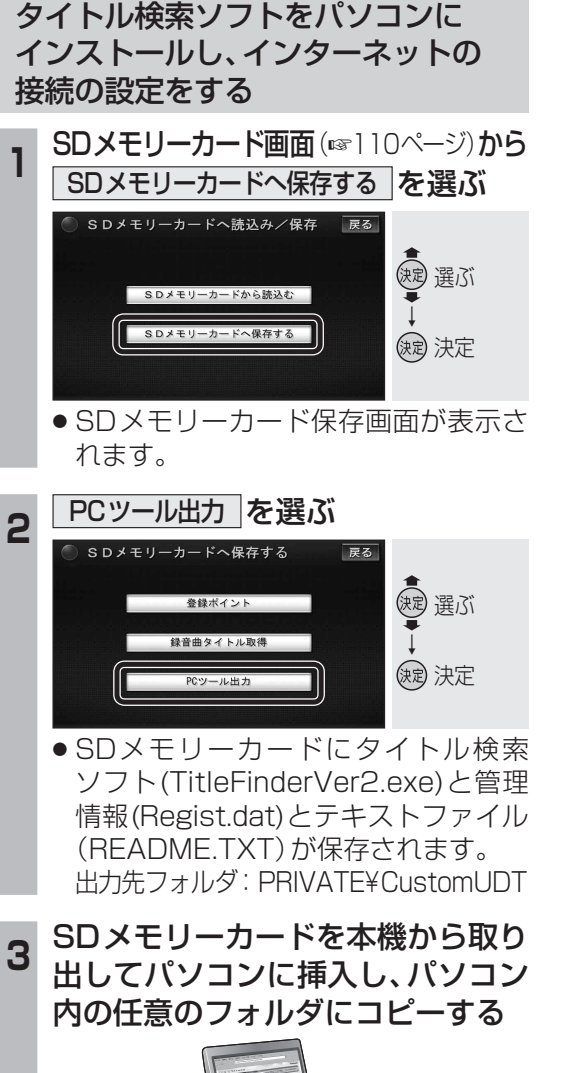

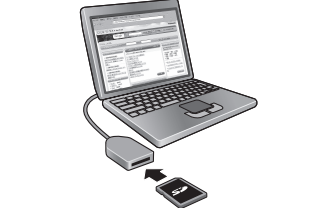

- タイトル検索ソフト(TitleFinderVer2.exe) と管理情報(Regist.dat)は必ず同じフォ ルダに保存してください。
- 初めて利用する場合は、管理者(Administrators) のメンバー)としてWindowsにログオンしてく ださい。(Windows Vista<sup>®</sup>では管理者権限がな くても利用可能です。)

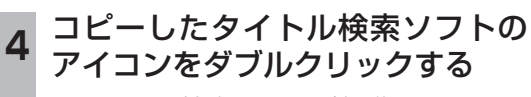

タイトル検索ソフトが起動します。

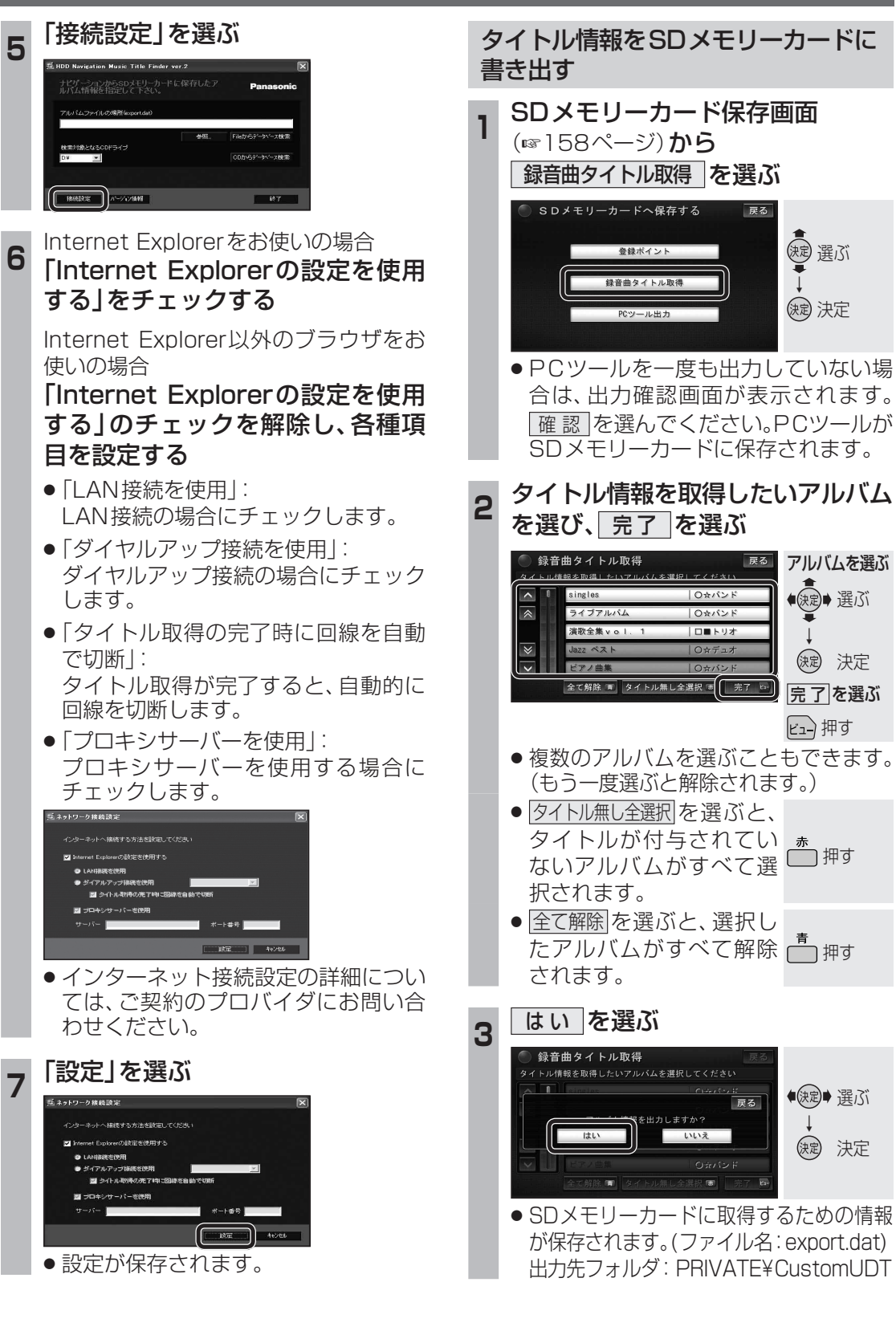

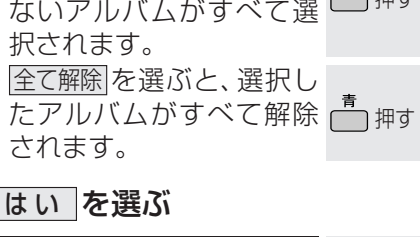

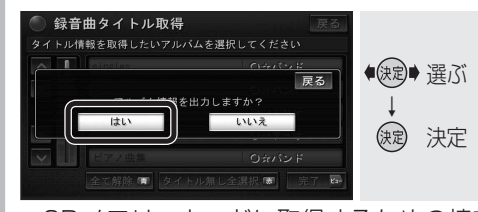

戻る

(法) 選ぶ

(決定) 決定

● 選ぶ

(決定) 決定

完了を選ぶ

ビュー押す

(二) 押す

 SDメモリーカードに取得するための情報 が保存されます。(ファイル名: export.dat) 出力先フォルダ: PRIVATE¥CustomUDT

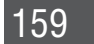

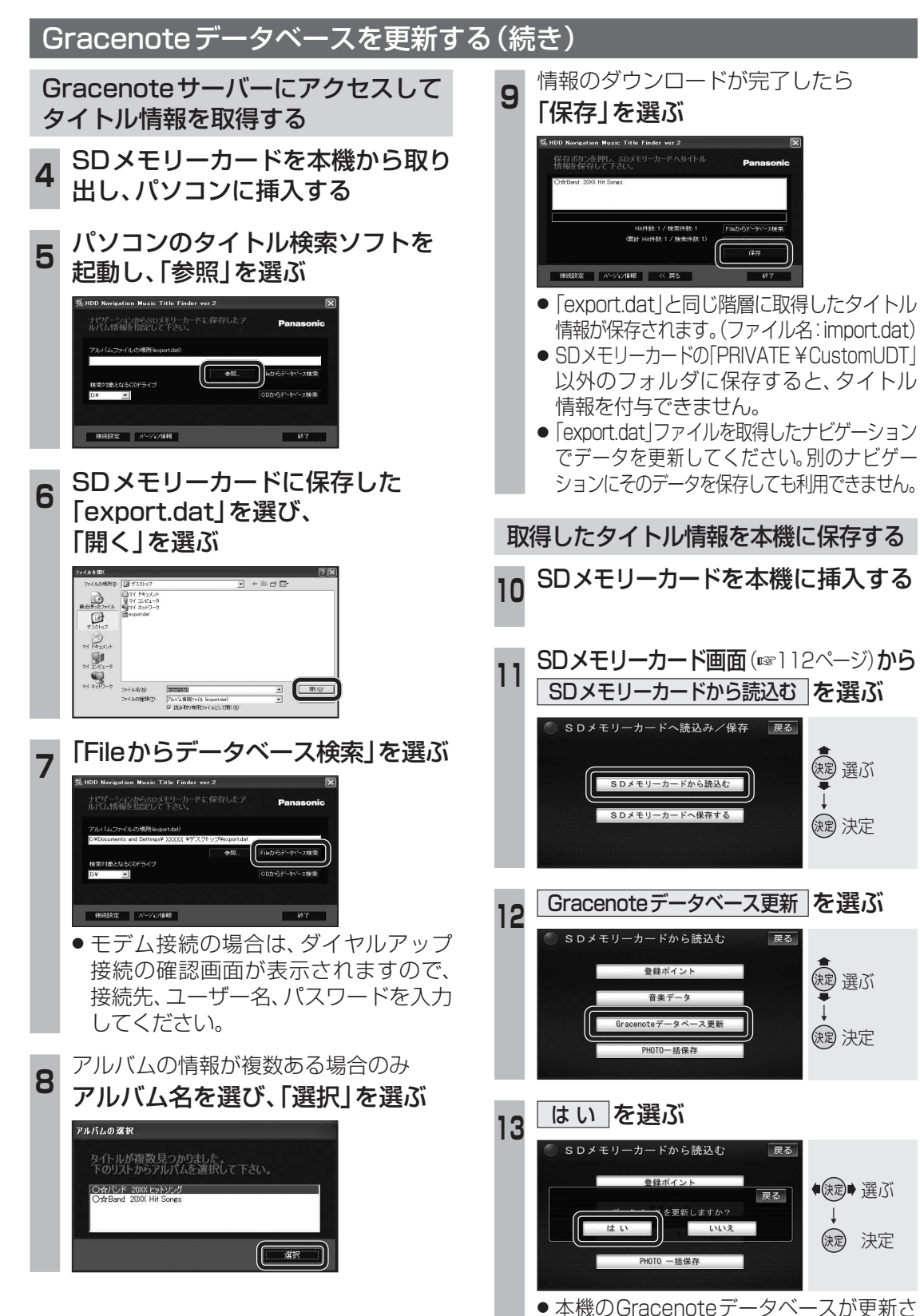

れ、自動的にタイトル情報が付与されます。

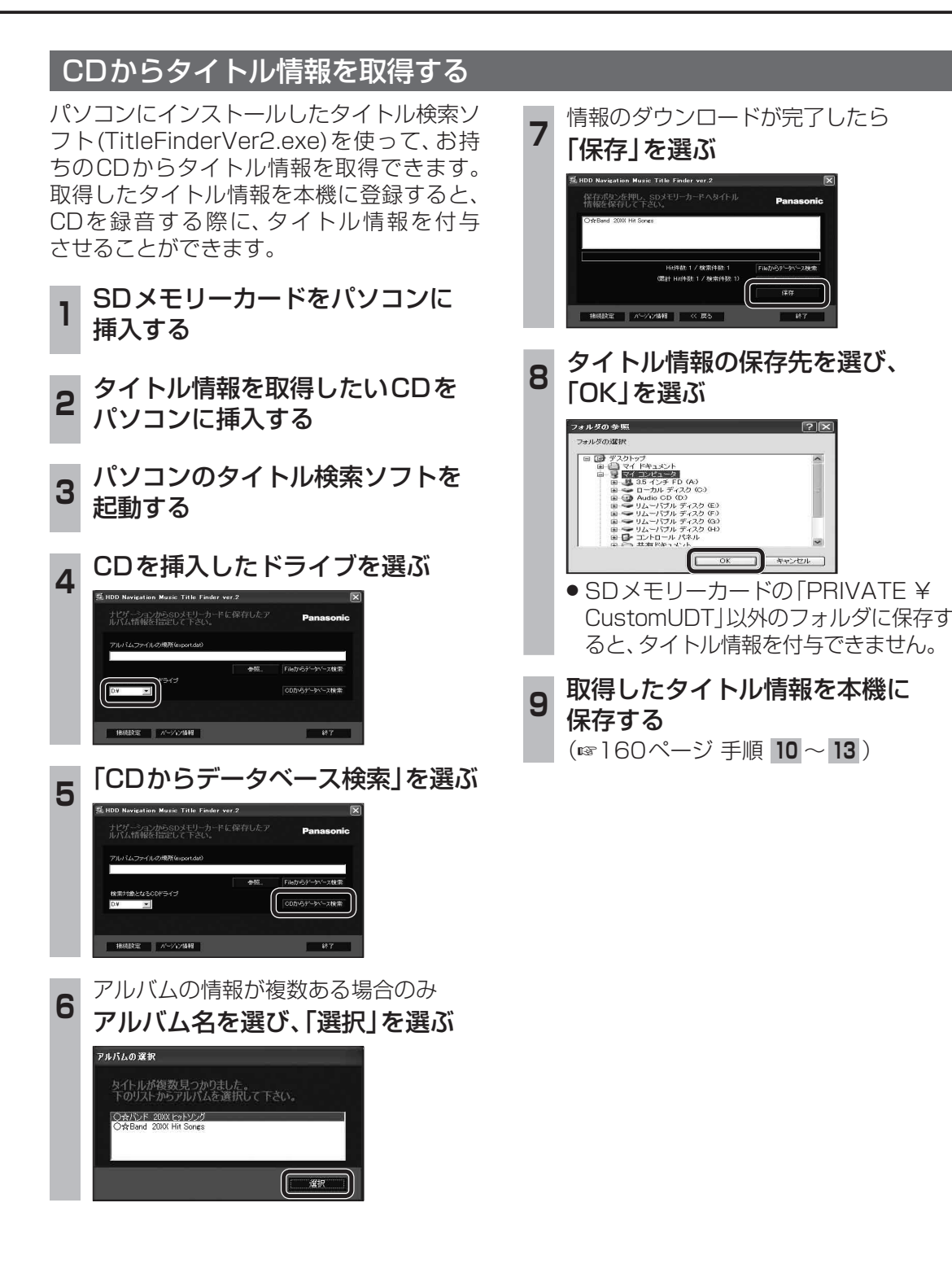

## Music Stylistに切り換える

本機に録音されている曲から10曲を選び、 DJのトークをはさんで再生します。

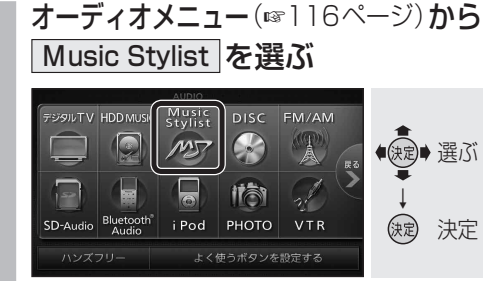

- Music Stylist再生画面が表示され、 オープニングトークが始まります。
- ハンズフリー通信中(発着信中、通話中)は、
   切り換えることができません。

## お知らせ

- 10曲すべての再生が終了すると、再度曲 を選びなおして再生します。
- 録音されている曲が10曲未満の場合は、 オープニングトークのみ行われます。
- ●トーク中に電源を切って再度電源を入れた 場合は、途中のトークは再生せずに次の曲 を再生します。
- 以下の音楽データは、Music Stylistでは 再生されません。

・MCDB情報(年代/カテゴリ)がない ・「カテゴリ再生、MusicStylistで選曲」 (☞154ページ)が「しない」に設定され ている。

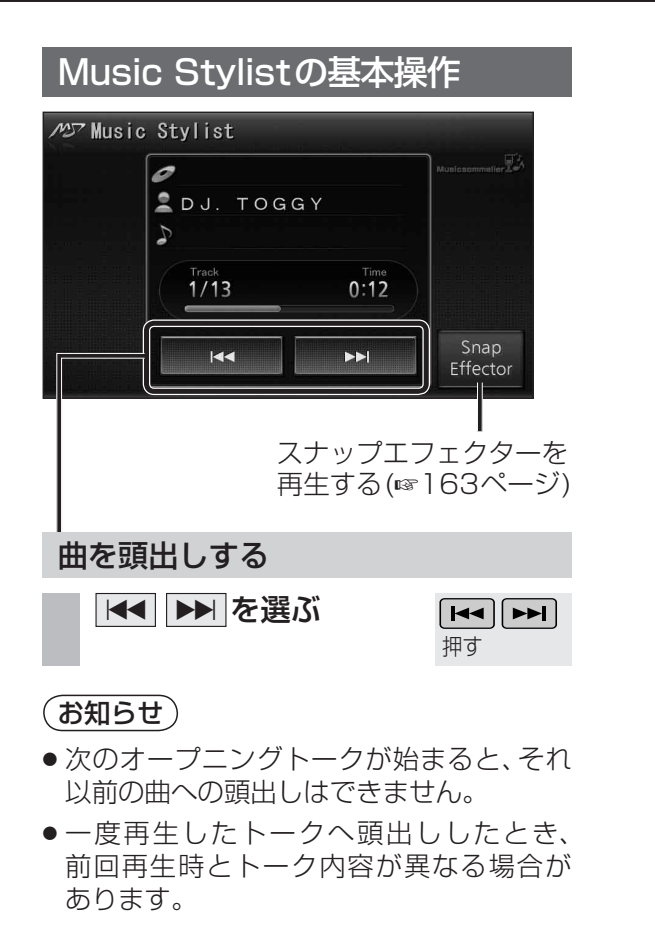

| 早送り・早戻しする                                                                                   |                          |
|---------------------------------------------------------------------------------------------|--------------------------|
| <ul><li>▲&lt; ▶</li><li>▶</li><li>▶</li><li>▶</li><li>▶</li><li></li></ul> <li>タッチし続ける</li> | <ul><li> #し続ける</li></ul> |
| <ul> <li>離すと、通常の再生に戻り</li> </ul>                                                            | ます。                      |

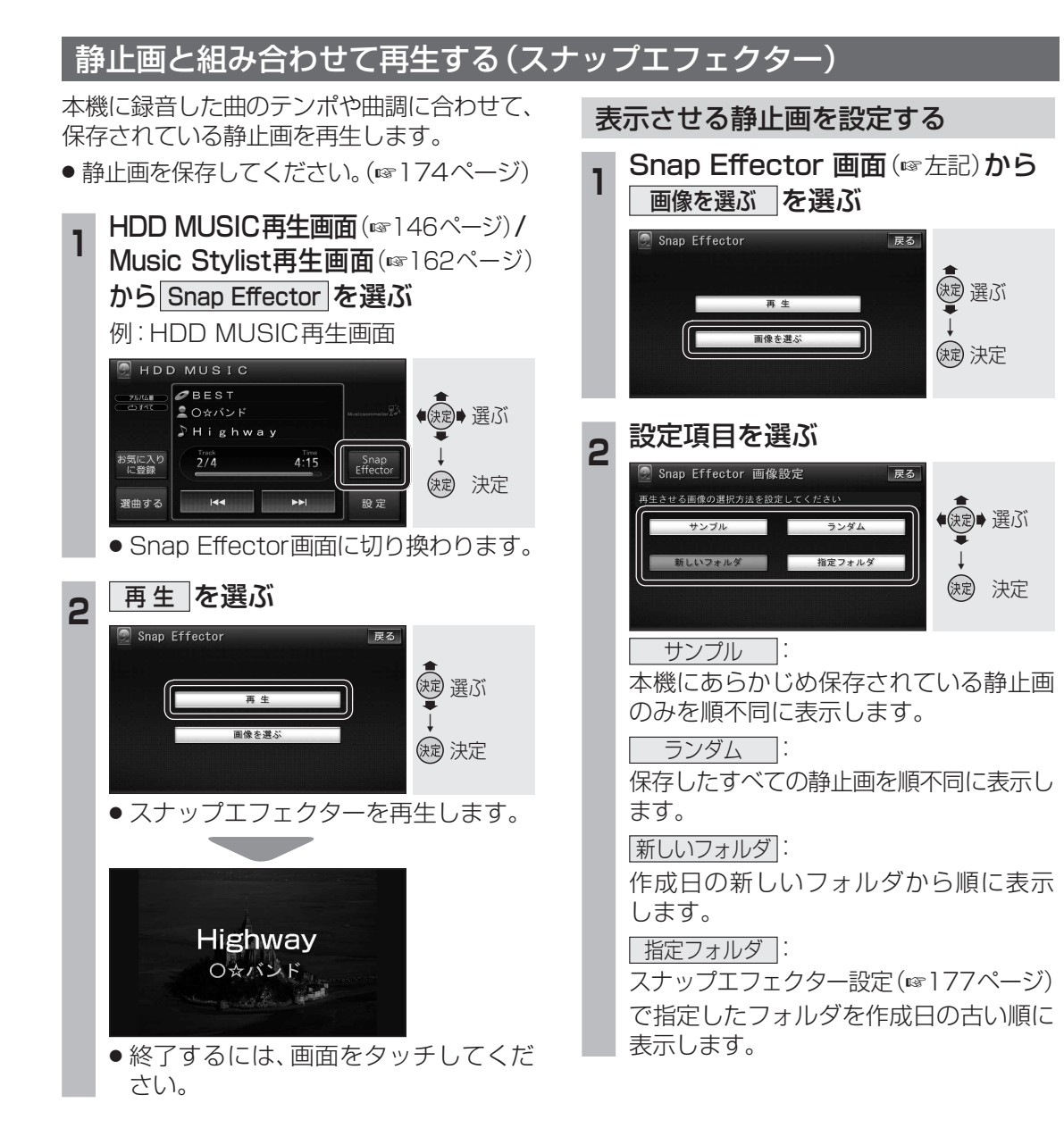

## お知らせ

- 再生中に表示される曲名やアーティスト名は、 一部表示されない場合や「Snap Effector」と 表示される場合があります。
- 電源を切ったり、オーディオを切り換えると スナップエフェクターは終了します。